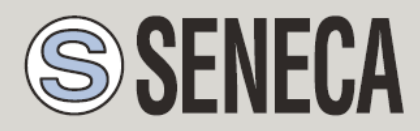

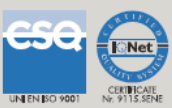

# **MANUALE UTENTE**

# Z-FLOWCOMPUTER / Z-FLOWCOMPUTER-B

Computer per il calcolo di portata ed energia di liquidi, gas e vapore

## SENECA s.r.l.

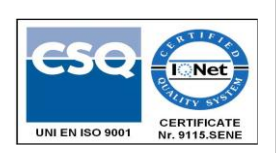

Via Austria, 26 - 35127 - PADOVA - ITALY

Tel. +39.049.8705355 - 8705359 Fax. +39.049.8706287

Web site: www.seneca.it

Technical assistance: <a href="mailto:support@seneca.it">support@seneca.it</a> (IT), <a href="mailto:support@seneca.it">support@seneca.it</a> (Other)

Commercial reference: <u>commerciale@seneca.it</u> (IT), <u>sales@seneca.it</u> (Other)

This document is property of SENECA srl. Duplication and reproduction are forbidden, if not authorized. Contents of the present documentation refers to products and technologies described in it. All technical data contained in the document may be modified without prior notice Content of this documentation is subject to periodical revision.

To use the product safely and effectively, read carefully the following instructions before use. The product must be used only for the use for which it was designed and built. Any other use must be considered with full responsibility of the user. The installation, implementation and set-up is allowed only for authorized operators; these ones must be people physically and intellectually suitable. Set up must be performed only after a correct installation and the user must perform every operation described in the installation manual carefully. Seneca is not considered liable of failure, breakdown, accident caused for ignorance or failure to apply the indicated requirements. Seneca is not considered liable of any unauthorized changes. Seneca reserves the right to modify the device, for any commercial or construction requirements, without the obligation to promptly update the reference manuals.

No liability for the contents of this documents can be accepted. Use the concepts, examples and other content at your own risk. There may be errors and inaccuracies in this document, that may of course be damaging to your system. Proceed with caution, and although this is highly unlikely, the author(s) do not take any responsibility for that. Technical features subject to change without notice.

MI00409-6-IT

| Date       | Revisione | Notes                                                                                                    |
|------------|-----------|----------------------------------------------------------------------------------------------------|
| 22/05/2015 | 1.00      | Prima versione.                                                                                                    |
| 29/05/2015 | 1.01      | Aggiunto capitolo per l'aggiornamento del software del display                                                                                                    |
| 18/05/2016 | 1.02      | Cambiato da Nr4 ingressi digitali a Nr 1 ingressi digitali<br>utilizzati, Nr 3 per usi futuri                                                                                                 |
| 26/09/2016 | 1.03      | Aggiunto il supporto ai gas Naturali (AGA8-92DC, AGA8<br>Gross method 2, SGERG88)<br>Aggiunto il supporto ai gas reali (RK, RKS)<br>Aggiunte tabelle di verifica dei calcoli sui GAS Naturali |
| 02/11/2020 | MI00409-4 | Aggiunto modello Z-FLOWCOMPUTER-B                                                                                                    |
| 10/03/2021 | MI00409-5 | Aggiornamento per Easy Flow Computer 1.64<br>Aggiornamento per nuovo programma "vapore" rev v1255<br>con T2 letta anche da IN3<br>Aggiunti gli allarmi su HMI                                 |
| 22/02/2024 | MI00409-6 | Fix Modbus Registers                                                                                                    |

## Indice

| 1.   | GLO       | SSARIO                                                                        | 8     |
|------|-----------|-------------------------------------------------------------------------------|-------|
| 2.   | ABB       | REVIAZIONI                                                                    | 9     |
| 3.   | INTF      | ODUZIONE                                                                      | 9     |
| 3.1. | SPE       | CIFICHE GENERALI                                                              | 10    |
| 4.   | CON       | FIGURAZIONE DI FABBRICA DI Z-FLOWCOMPUTER                                     | 11    |
| 5.   | SIG       | NIFICATO DEI LED DI Z-FLOWCOMPUTER                                            | 11    |
| 6.   | INTE      | GRAZIONE DELLE MISURE: CUTOFF E FUORI RANGE                                   | 12    |
| 7.   | CON<br>12 | FIGURAZIONE DI Z-FLOWCOMPUTER TRAMITE EASY FLOW COMI                          | PUTER |
| 7.1. | COI       | NNESSIONE DI Z-FLOWCOMPUTER AL PC                                             | 13    |
| 7.2. | PAG       |                                                                               | 14    |
| 7.3. | MIS       | SURTORI DI PORTATA SUPPORTATI                                                 | 16    |
| 7.   | 3.1.      | ORIFIZIO CALIBRATO CON USCITA LINEARE (VOLUMETRICO)                           | 16    |
| 7.   | 3.2.      | ORIFIZIO CALIBRATO CON USCITA QUADRATICA (VOLUMETRICO)                        | 16    |
| 7.   | 3.3.      | TURBINA (VOLUMETRICO)                                                         | 16    |
| 7.   | 3.1.      | VORTEX (VOLUMETRICO)                                                          | 17    |
| 7.   | 3.2.      | MAGNETICO (VOLUMETRICO)                                                       | 17    |
| 7.   | 3.3.      | VORTEX TARATO SU UN PUNTO P/T (MASSICO)                                       | 17    |
| 7.   | 3.4.      | VORTEX CON COMPENSATORE INTEGRATO (MASSICO)                                   | 17    |
| 7.   | 3.1.      | ORIFIZIO CALIBRATO SU UN PUNTO P/T CON USCITA LINEARE (MASSICO)               | 17    |
| 7.   | 3.2.      | ORIFIZIO CALIBRATO SU UN PUNTO P/T CON USCITA CON USCITA QUADRATICA (MASSICO) | 17    |
| 7.4. | MIS       | URATORI DI PRESSIONE SUPPORTATI                                               | 18    |
| 7.5. | SEN       | ISORI DI TEMPERATURA SUPPORTATI                                               |       |
| 7.6. | USC       | TTE DIGITALI                                                                  | 19    |
| 7.7. | USC       |                                                                               | 19    |
| 8.   | APP       | LICAZIONI CON ACQUA E VAPORE: CALCOLO DI MASSA E VAPOF                        | RE20  |
| 8.1. | TIP       | O DI APPLICAZIONE                                                             | 21    |
| 8.2. | TIP       | D DI FLUIDO                                                                   | 21    |

| 8.3.  | MISURA DI PORTATA21                                        |
|-------|------------------------------------------------------------|
| 8.4.  | MISURA DI PRESSIONE                                        |
| 8.5.  | MISURA DI TEMPERATURA22                                    |
| 8.6.  | USCITE DIGITALI23                                          |
| 8.7.  | USCITA ANALOGICA23                                         |
| 8.8.  | DISPLAY (SOLO MODELLO Z-FLOWCOMPUTER) E DATALOGGER23       |
| 8.8.1 | . CONFIGURAZIONE VARIABILI                                 |
| 8.8.2 | PAGINA1 PAGINA5                                            |
| 8.9.  | CONNESSIONI                                                |
| 8.10. | VARIABILI CALCOLATE                                        |
| 9. A  | PPLICAZIONI CON ACQUA E VAPORE: DIFFERENZA TERMICA VAPORE- |
| ACQ   | JA28                                                       |
|       |                                                            |
| 9.1.  | TIPO DI APPLICAZIONE                                       |
| 9.2.  | TIPO DI FLUIDO                                             |
| 9.3.  | MISURA DI PORTATA                                          |
| 9.4.  | MISURA DI PRESSIONE                                        |
| 9.5.  | MISURA DI TEMPERATURA DI MANDATA (T1) E DI RITORNO (T2)30  |
| 9.6.  | USCITE DIGITALI                                            |
| 9.7.  | USCITA ANALOGICA                                           |
| 9.8.  | DISPLAY (SOLO MODELLO Z-FLOWCOMPUTER) E DATALOGGER         |
| 9.8.1 |                                                            |
| 9.8.2 | 2. PAGINA1 PAGINA5                                         |
| 9.9.  | CONNESSIONI                                                |
| 9.10. | VARIABILI CALCOLATE                                        |
| 10.   | CORRETTORE DI VOLUME PER GAS NATURALI / REALI              |
| 10.1. | TIPO DI APPLICAZIONE                                       |
| 10.2. | MISURA DI PORTATA                                          |
| 10.3. | MISURA DI PRESSIONE                                        |
| 10.4. | MISURA DI TEMPERATURA                                      |

| 10.5.                                                                                                    | CORRETTORE DI VOLUME                                                                                                    |                                            |
|----------------------------------------------------------------------------------------------------|----------------------------------------------------------------------------------------------------|--------------------------------------------|
| 10.5                                                                                                    | .1. SGERG88 ISO 12213-3                                                                                                    |                                            |
| 10.5                                                                                                    | .2. AGA8 GROSS METHOD2                                                                                                    |                                            |
| 10.5                                                                                                    | .3. AGA8 92-DC ISO 12213-2                                                                                                    |                                            |
| 10.5                                                                                                    | .1. RK - Redlich-Kwong                                                                                                    |                                            |
| 10.5                                                                                                    | .2. RKS - Redlich-Kwong-Soave                                                                                                    | 40                                         |
| 10.6.                                                                                                    | USCITE DIGITALI                                                                                                    | 41                                         |
| 10.7.                                                                                                    | USCITA ANALOGICA                                                                                                    | 41                                         |
| 10.8.                                                                                                    | DISPLAY (SOLO MODELLO Z-FLOWCOMPUTER) E DATALOGGER                                                                                                    | 41                                         |
| 10.8                                                                                                    | .1. CONFIGURAZIONE VARIABILI                                                                                                    |                                            |
| 10.8                                                                                                    | .2. PAGINA1 PAGINA5                                                                                                    | 43                                         |
| 10.9.                                                                                                    | CONNESSIONI                                                                                                    | 44                                         |
| 10.10.                                                                                                    | VARIABILI CALCOLATE APPLICAZIONE CORRETTORE DI VOLUME PER GAS NATURALI / REALI                                                                                                    | 45                                         |
| 11.                                                                                                    | CORRETTORE DI VOLUME PER GAS IDEALI                                                                                                    | 45                                         |
| 12.                                                                                                    | UTILIZZO DEL DISPLAY DEL MODELLO Z-FLOWCOMPUTER                                                                                                    | 46                                         |
| 12.1.                                                                                                    | IMPOSTAZIONE INDIRIZZO IP                                                                                                    | 49                                         |
| 12.2.                                                                                                    | IMPOSTAZIONE DATA/ORA                                                                                                    | 49                                         |
| 13.                                                                                                    | II WEBSERVER                                                                                                    |                                            |
|                                                                                                    |                                                                                                    | 50                                         |
| 13.1.                                                                                                    | CONFIGURAZIONE AVANZATA DI Z-FLOWCOMPUTER TRAMITE IL WEBSERVER                                                                                                    | <b>50</b>                                  |
| <b>13.1.</b><br>13.1                                                                                                    | CONFIGURAZIONE AVANZATA DI Z-FLOWCOMPUTER TRAMITE IL WEBSERVER                                                                                                    | <b>50</b><br><b>50</b><br>                 |
| <b>13.1.</b><br>13.1<br>13.1                                                                                                    | CONFIGURAZIONE AVANZATA DI Z-FLOWCOMPUTER TRAMITE IL WEBSERVER                                                                                                    | 50<br>50<br>50<br>51                       |
| <b>13.1.</b><br>13.1<br>13.1<br>13.1                                                                                                    | CONFIGURAZIONE AVANZATA DI Z-FLOWCOMPUTER TRAMITE IL WEBSERVER                                                                                                    | 50<br>                                     |
| <ul> <li>13.1.</li> <li>13.1</li> <li>13.1</li> <li>13.1</li> <li>14.</li> </ul>                                                                                      | CONFIGURAZIONE AVANZATA DI Z-FLOWCOMPUTER TRAMITE IL WEBSERVER<br>1. REAL TIME VIEW<br>2. SETUP<br>3. LOCAL TIME SETUP<br>IL PROTOCOLLI MODBUS RTU E MODBUS TCP-IP                                                                                                    | 50<br>50<br>51<br>55<br>                   |
| <ul> <li>13.1.</li> <li>13.1</li> <li>13.1</li> <li>13.1</li> <li>14.</li> <li>14.1.</li> </ul>                                                                       | CONFIGURAZIONE AVANZATA DI Z-FLOWCOMPUTER TRAMITE IL WEBSERVER                                                                                                    |                                            |
| <ul> <li>13.1.</li> <li>13.1</li> <li>13.1</li> <li>13.1</li> <li>14.</li> <li>14.1.</li> <li>14.2.</li> </ul>                                                        | CONFIGURAZIONE AVANZATA DI Z-FLOWCOMPUTER TRAMITE IL WEBSERVER.         1.       REAL TIME VIEW         2.       SETUP         3.       LOCAL TIME SETUP.         IL PROTOCOLLI MODBUS RTU E MODBUS TCP-IP         TABELLA DEI REGISTRI MODBUS         INVIO DI COMANDI TRAMITE PROTOCOLLO MODBUS                           | 5050505155565760                           |
| <ul> <li>13.1.</li> <li>13.1</li> <li>13.1</li> <li>14.</li> <li>14.1.</li> <li>14.2.</li> <li>15.</li> <li>MOD</li> </ul>                                            | CONFIGURAZIONE AVANZATA DI Z-FLOWCOMPUTER TRAMITE IL WEBSERVER<br>1. REAL TIME VIEW<br>2. SETUP<br>3. LOCAL TIME SETUP<br>IL PROTOCOLLI MODBUS RTU E MODBUS TCP-IP<br>TABELLA DEI REGISTRI MODBUS<br>INVIO DI COMANDI TRAMITE PROTOCOLLO MODBUS<br>FIRMWARE E SOFTWARE UPDATE DI Z-FC E DEL DISPLAY<br>ELLO Z-FLOWCOMPUTER) | 50<br>50<br>50<br>51<br>55<br>56<br>       |
| <ul> <li>13.1.</li> <li>13.1</li> <li>13.1</li> <li>14.</li> <li>14.1.</li> <li>14.2.</li> <li>15.</li> <li>MOD</li> <li>15.1.</li> </ul>                             | CONFIGURAZIONE AVANZATA DI Z-FLOWCOMPUTER TRAMITE IL WEBSERVER<br>1. REAL TIME VIEW<br>2. SETUP<br>3. LOCAL TIME SETUP<br>IL PROTOCOLLI MODBUS RTU E MODBUS TCP-IP<br>TABELLA DEI REGISTRI MODBUS<br>INVIO DI COMANDI TRAMITE PROTOCOLLO MODBUS<br>FIRMWARE E SOFTWARE UPDATE DI Z-FC E DEL DISPLAY<br>ELLO Z-FLOWCOMPUTER) | 50<br>50<br>50<br>50<br>51<br>55<br>56<br> |
| <ul> <li>13.1.</li> <li>13.1</li> <li>13.1</li> <li>13.1</li> <li>14.</li> <li>14.1.</li> <li>14.2.</li> <li>15.</li> <li>MOD</li> <li>15.1.</li> <li>15.1</li> </ul> | CONFIGURAZIONE AVANZATA DI Z-FLOWCOMPUTER TRAMITE IL WEBSERVER<br>1. REAL TIME VIEW<br>2. SETUP                                                                                                    |                                            |
| <ul> <li>13.1.</li> <li>13.1</li> <li>13.1</li> <li>13.1</li> <li>14.</li> <li>14.1.</li> <li>14.2.</li> <li>15.</li> <li>MOD</li> <li>15.1.</li> <li>15.1</li> </ul> | CONFIGURAZIONE AVANZATA DI Z-FLOWCOMPUTER TRAMITE IL WEBSERVER                                                                                                    |                                            |

| 16.      | CONNESSIONE AL SERVER FTP DI Z-FLOWCOMPUTER                        | 62        |
|----------|--------------------------------------------------------------------|-----------|
| 17.      | STANDARD DI CALCOLO UTILIZZATI                                     | 65        |
|          |                                                                    |           |
| 17.1.    | STANDARD DI CALCOLO IAPWS-IF 97                                    | 65        |
| 17.      | 1.1. REGIONI INDIVIDUATE DALLA IAPWS-IF 97                         |           |
| 17.2.    | EQUAZIONE DI STATO DEI GAS IDEALI                                  | 67        |
| 17.3.    | EQUAZIONI DI STATO REDLINCH-KWONG E REDLINCH-KWONG-SOAVE (RK, RKS) | 67        |
| 17.      | 3.1. EQUAZIONE DI STATO DI REDLINCH-KWONG (RK)                     | 67        |
| 17.      | 3.2. EQUAZIONE DI STATO DI REDLINCH-KWONG-SOAVE (RKS)              | 68        |
| 17.4.    | STANDARD DI CALCOLO SGERG88 (ISO 12213-3)                          | 69        |
| 17.      | 4.1. TIPOLOGIA DI GAS UTILIZZABILE                                 | 70        |
| 17.      | 4.2. INCERTEZZA DEL CALCOLO                                        | 71        |
| 17.5.    | STANDARD DI CALCOLO AGA8 GROSS METHOD 2                            | 72        |
| 17.      | 5.1. TIPOLOGIA DI GAS UTILIZZABILE                                 | 72        |
| 17.      | 5.1. INCERTEZZA DEL CALCOLO                                        | 73        |
| 17.6.    | STANDARD DI CALCOLO AGA8 92-DC (ISO 12213-2)                       | 73        |
| 17.      | 5.1. TIPOLOGIA DI GAS UTILIZZABILE                                 | 74        |
| 17.      | 5.1. INCERTEZZA DEL CALCOLO                                        | 75        |
| 10       |                                                                    |           |
| MET      | HOD 2                                                              |           |
|          |                                                                    | •         |
| 19.      | VERIFICA DELL'IMPLEMENTAZIONE DELL'ALGORITMO AGA8 92-D             | DC ISO    |
| 1221     | 3-2                                                                | 77        |
|          |                                                                    |           |
| 20.<br>3 | VERIFICA DELL'IMPLEMENTAZIONE DELL'ALGORITMO SGERG88<br>78         | ISO12213- |

## Seneca Z-FLOWCOMPUTER

## ATTENZIONE!

IN NESSUN CASO SENECA O I SUOI FORNITORI SARANNO RITENUTI RESPONSABILI PER EVENTUALI PERDITE DI DATI ENTRATE O PROFITTI, O PER CAUSE INDIRETTE, CONSEQUENZIALI O INCIDENTALI, PER CAUSE (COMPRESA LA NEGLIGENZA), DERIVANTI O COLLEGATE ALL 'USO O ALL'INCAPACITÀ DI USARE IL SOFTWARE, ANCHE SE SENECA È STATA AVVISATA DELLA POSSIBILITÀ DI TALI DANNI. SENECA, LE SUSSIDIARIE O AFFILIATE O SOCIETÀ DEL GRUPPO O DISTRIBUTORI E RIVENDITORI SENECA NON GARANTISCONO CHE LE FUNZIONI CONTENUTE NEL SOFTWARE E/O DEL FIRMWARE DEL PRODOTTO SODDISFERANNO FEDELMENTE LE ASPETTATIVE E CHE IL SOFTWARE E/O IL FIRMWARE DEL PRODOTTO O IL PRODOTTO STESSO SIA ESENTE DA ERRORI, BUG O CHE FUNZIONI ININTERROTTAMENTE.

## 1. GLOSSARIO

## Modbus RTU

Un protocollo aperto per le comunicazioni seriali sviluppato da Modicon Inc. (AEG Schneider Automation International S.A.S.). Semplice e robusto, da allora è diventato un protocollo di comunicazione standard de facto.

Per altre info: <u>http://www.modbus.org/specs.php</u>

#### • MODBUS TCP-IP

Il protocollo Modbus RTU con interfaccia TCP che funziona su Ethernet invece che su seriale.

Per altre info: <a href="http://www.modbus.org/specs.php">http://www.modbus.org/specs.php</a>

#### • MODBUS RTU MASTER-SLAVE

Il Master è collegato con uno o più slave, lo slave attende una richiesta di registri dal master. In una rete Modbus è consentito solo un master, per ovviare a questa limitazione è necessario utilizzare un gateway Modbus.

## • MODBUS TCP-IP CLIENT-SERVER

Il client (chiamato "Master" nel protocollo Modbus RTU) stabilisce una connessione con il server (chiamato "Slave" nel protocollo Modbus RTU). Il server attende una connessione in entrata da parte del Client. Una volta stabilita la connessione, il server fornisce/scrive i registri richiesti da parte del Client.

• WEBSERVER

Un software che memorizza, elabora e fornisce pagine web per i client. I client web possono essere PC, smartphone, tablet. Per accedere alle pagine web è necessario un browser (Chrome, Internet Explorer, Firefox, ecc ...).

## • PROGRAMMA DI Z-FLOWCOMPUTER

Un programma è un insieme di istruzioni che permetto a Z-FC di eseguire delle Applicazioni. Attualmente esistono 2 programmi: Programma 1 (dedicato alle applicazioni di calcolo su acqua e vapore) e Programma 2 (dedicato alla correzione di volume su gas ideali, reali e naturali). Per cambiare programma è necessario utilizzare il software Easy Flow Computer.

## 2. ABBREVIAZIONI

Nel seguente documento vengono utilizzate le seguenti abbreviazioni:

**Z-FC** = Z-FLOWCOMPUTER

*IAPWS-IF97 o IAPWS97* = International Association for Porperties of Water and Steam Industrial Formulation 1997

*RK* = Redlich Kwong Formula

RKS = Redlich Kwong Soave Formula

## 3. INTRODUZIONE

Z-FC è un dispositivo integrato in grado di eseguire il calcolo della portata massica e della quantità di calore in base alla portata volumica, pressione e temperatura associate utilizzando standard di calcolo internazionali.

Z- FC è in grado di determinare tutti i principali parametri termodinamici del vapore o dell'acqua.

È inoltre dotato di contatori azzerabili e non azzerabili per contabilizzare consumi o scambio di calore in genere.

Oltre ai calcoli su acqua o vapore Z-FLOWCOMPUTER può effettuare la correzione di volume dei gas naturali, ideali o reali.

## 3.1. SPECIFICHE GENERALI

| SPECIFICHE GENERALI                     |                                                                                                    |  |  |  |  |
|-----------------------------------------|----------------------------------------------------------------------------------------------------|--|--|--|--|
| Porta Ethernet                          | Nr.1 10-100 Mbps                                                                                                    |  |  |  |  |
| Porta micro USB laterale                | Nr.1                                                                                                    |  |  |  |  |
| Slot per micro SD card                  | Max. 32 GB                                                                                                    |  |  |  |  |
| Isolamento dell'alimentazione           | 1500 Vac rispetto ai restanti circuiti in bassa tensione                                                                                                    |  |  |  |  |
| Batterie di backup ricaricabili         | Per chiusura corretta del filesystem su SD card e per                                                                                                    |  |  |  |  |
| Standard di calcolo supportati:         | IAPWS IF-97<br>AGA8 GROSS METHOD 2<br>AGA8-92DC (ISO 12213-2),<br>SGERG88 (ISO 12213-3)<br>Formula di Redlich-Kwong (RK)<br>Formula di Redlich-Kwong-Soave (RKS)<br>Legge dei gas ideali |  |  |  |  |
| SOLO MODELLO Z-FLOWCOMPUTER             | FLOWCOMPLITER tramite cavo ethernet                                                                                                    |  |  |  |  |
| INGRESSI ANALOGICI                      |                                                                                                    |  |  |  |  |
| Nr. 2 Ingressi<br>Tensione/Corrente     | 0-30 Volt / 0-20mA, ADC 16 Bit                                                                                                    |  |  |  |  |
| Nr. 1 Ingressi<br>RTD/Tensione/Corrente | 0-10 Volt / 0-20mA / PT100 2, 3 o 4 fili / Ni100 2, 3, 4 fili /<br>PT500 2, 3, 4 fili / PT1000 2, 3, 4 fili.<br>ADC 15 bit                                                               |  |  |  |  |
| INGRESSI DIGITALI                       |                                                                                                    |  |  |  |  |
| Nr 1 usato, Nr 3 per usi futuri         | Configurabili NPN/PNP, utilizzabili anche come contatori<br>(Max 250 Hz, default PNP).                                                                                                   |  |  |  |  |
| USCITE DIGITALI                         |                                                                                                    |  |  |  |  |
| Nr. 2                                   | A Relè                                                                                                    |  |  |  |  |
| USCITA ANALOGICA                        |                                                                                                    |  |  |  |  |
| Nr. 1                                   | Configurabile in Tensione/Corrente                                                                                                    |  |  |  |  |
| PROTOCOLLI DI COMUNICA                  | ZIONE SUPPORTATI                                                                                                    |  |  |  |  |
| Modbus RTU Slave su seriale             | Disponibile tramite morsetto                                                                                                    |  |  |  |  |
| Modbus TCP-IP                           | Server tramite Ethernet (max 1 client Modbus TCP-IP)                                                                                                    |  |  |  |  |
| FTP Server                              | Max 1 Client                                                                                                    |  |  |  |  |
| Web Server                              | Max 1 Client                                                                                                    |  |  |  |  |

## 4. CONFIGURAZIONE DI FABBRICA DI Z-FLOWCOMPUTER

La configurazione di fabbrica di Z-FLOWCOMPUTER è la seguente:

IP di tipo STATICO

Indirizzo IP = 192.168.90.101

Gateway:IP = 192.168.90.1

Programma caricato: Programma 1 Acqua e Vapore

## 5. SIGNIFICATO DEI LED DI Z-FLOWCOMPUTER

| LED            | STATO        | Significato dei LED                       |  |
|----------------|--------------|-------------------------------------------|--|
| PWR/STS Verde  | Acceso fisso | Il dispositivo è alimentato correttamente |  |
| SD/STS Rosso   | Lampeggio    | Accesso a micro SD card                   |  |
| ETH ACT Giallo | Lampeggio    | Transito pacchetti su porta Ethernet      |  |
| ETH LNK Verde  | Lampeggio    | Connessione su RJ45 attivata              |  |
| DI1 Rosso      | Acceso fisso | Ingresso 1 digitale PNP chiuso a +12V     |  |
| DI1 Rosso      | Spento       | Ingresso 1 digitale PNP aperto            |  |
| DI2 Rosso      | Acceso fisso | Ingresso 2 digitale PNP chiuso a +12V     |  |
| DI2 Rosso      | Spento       | Ingresso 2 digitale PNP aperto            |  |
| DI3 Rosso      | Acceso fisso | Ingresso 3 digitale PNP chiuso a +12V     |  |
| DI3 Rosso      | Spento       | Ingresso 3 digitale PNP aperto            |  |
| DI4 Rosso      | Acceso fisso | Ingresso 4 digitale PNP chiuso a +12V     |  |
| DI4 Rosso      | Spento       | Ingresso 4 digitale PNP aperto            |  |
| DO1 Rosso      | Acceso fisso | Uscita digitale 1, relè eccitato          |  |
| DO1 Rosso      | Spento       | Uscita digitale 1, relè diseccitato       |  |
| DO2 Rosso      | Acceso fisso | Uscita digitale 2, relè eccitato          |  |
| DO2 Rosso      | Spento       | Uscita digitale 2, relè diseccitato       |  |
| 485 ACT Verde  | Lampeggio    | Attività lettura su scheda I/O interna    |  |

## 6. INTEGRAZIONE DELLE MISURE: CUTOFF e FUORI RANGE

Z-FC effettua l'integrazione e la contabilizzazione solo se le misure in ingresso si trovano nel corretto range di misura e la portata si trova fuori dalla modalità di cutoff.

Le modalità cutoff e fuori range funzionano solo con le misure analogiche (quindi non funzionano con sensori di portata con uscita ad impulsi).

Per Z-FC la modalità di cutoff è attiva se la misura di Portata è al di sotto del 4% del fondo scala di misura impostato.

Per Z-FC la modalità di fuori range è attiva se la misura di Portata oppure di Pressione oppure di Temperatura è al di sopra del 4% del fondo scala di misura impostato o al di sotto del 4% dell'inizio scala di misura impostato.

## 7. CONFIGURAZIONE DI Z-FLOWCOMPUTER TRAMITE EASY FLOW COMPUTER

La configurazione di Z-FC avviene tramite il software Easy FLOW COMPUTER installabile su sistemi operativi Microsoft Windows™.

Il software può essere scaricato gratuitamente dal sito internet <u>www.seneca.it</u> nella sezione Z-flowcomputer.

Il software si presenta in 3 sezioni principali:

- A) È il menù di connessione e di gestione
- B) È il menù delle possibili sezioni (dipende dal tipo di applicazione scelto)
- C) È La pagina dei parametri della sezione

| 2                                                   | Easy Flow Computer v1.43                                                   | - 🗆 ×    |
|-----------------------------------------------------|----------------------------------------------------------------------------|----------|
| <u>F</u> ile Lingua <u>?</u>                        |                                                                            |          |
| Non connesso                                        |                                                                            | OENEC Nº |
| Connetti dispositivo                                |                                                                            | Deinera  |
| Configurazione                                      | Configurazione Generale                                                    |          |
| Cerca nelle sezioni                                 | Tipo Applicazione Correttore di Volume per gas Naturali (SGERG88) - BETA 🗸 |          |
|                                                     | IP statico                                                                 |          |
| Configurazione Generale<br>Misura di Portata/Volume | Nome<br>Strumento ZFLOW                                                    |          |
| Misura di Pressione                                 | Subnet Mask 255 1 255 1 255                                                |          |
| Misura di Temperatura                               | Indirizzo IP Statico V Gataway 192 A 162 A 90 A 1 A                        |          |
| Correttore di Volume SGERG88                        |                                                                            |          |
| Uscite Digitali                                     | FTP server Accesso Liser/Password Y                                        |          |
| Uscita Analogica                                    |                                                                            |          |
| Display e Datalogger                                | FTP server accesso protetto Porta Seriale Modbus Slave                     |          |
|                                                     | FTP Server User: admin Station Address                                     |          |
| В                                                   | FTP Server Password: admin Baud Rate 38400 V                               |          |
|                                                     | Pantà NO 🗸                                                                 |          |
|                                                     | Correttore di Volume Condizioni Base Data Bit 8 V                          |          |
|                                                     | Valori di Base Standard V                                                  |          |
|                                                     | Pressione base 1.01325 to bar Stop bit                                     |          |
|                                                     | Temperatura base 15,00000                                                  |          |
|                                                     |                                                                            | ) c      |
|                                                     |                                                                            |          |
|                                                     |                                                                            |          |

## 7.1. CONNESSIONE DI Z-FLOWCOMPUTER AL PC

| Non connesso         |      |       |       |       |      |
|----------------------|------|-------|-------|-------|------|
| Connetti dispositivo |      |       | ×     | -M    |      |
| Connetti dispositivo | APRI | SALVA | LEGGI | INVIA | MODE |

Per connettere Z-FLOWCOMPUTER al PC utilizzare un cavo micro USB.

Se si volesse cambiare il programma di fabbrica sarà necessario collegare al PC anche il cavo ethernet.

Una volta connesso il cavo USB premere il pulsante "Connetti dispositivo".

A questo punto è possibile utilizzare i pulsanti a disposizione:

#### APRI

Apre una configurazione precedentemente salvata su file

#### SALVA

Salva l'attuale configurazione su file

#### LEGGI

Legge la configurazione attualmente presente su Z-FLOWCOMPUTER tramite il cavo USB

#### INVIA

Legge la configurazione a Z-FLOWCOMPUTER tramite il cavo USB

#### MODE

Permette di cambiare o aggiornare il programma di Z-flowcomputer tramite il cavo ethernet

## 7.2. PAGINA CONFIGURAZIONE GENERALE

Nella pagina di configurazione generale sono presenti i parametri configurazione della comunicazione e i parametri di calcolo che sono necessari per alcune applicazioni:

|                                                                 | Configu                               | razione Generale                                                                  |                                                                                                    |
|-----------------------------------------------------------------|---------------------------------------|-----------------------------------------------------------------------------------|----------------------------------------------------------------------------------------------------|
| Tipo Applicazione                                               | Correttore di Volume per gas Naturali | (SGERG88) - BETA                                                                  | ~                                                                                                    |
| Nome<br>Strumento ZFLOW<br>Indirizzo IP Statico                 | v<br>ord v                            | IP statico<br>Indirizzo IP 192 ↓<br>Subnet Mask 255 ↓<br>Gateway 192 ↓<br>DNS 0 ↓ | 168       90       101         255       255       0         168       90       1         0       0       0 |
| FTP server accesso protetto                                     |                                       | Porta Seriale Modbus Slave                                                        |                                                                                                    |
| FTP Server User: admin FTP Server Password: admin               |                                       | Station Address<br>Baud Rate                                                      | 1 <b>(</b> )<br>38400 V                                                                                     |
| Correttore di Volume Condizioni Base<br>Valori di Base Standard | <b>v</b>                              | Parità<br>Data Bit<br>Stop Bit                                                    | NO V<br>8 V                                                                                                 |
| Pressione base 1,01325<br>Temperatura base 15,00000             | ∳ bar                                 | Stop Dit                                                                          |                                                                                                    |

#### TIPO APPLICAZIONE

Permette di scegliere il tipo di applicazione che Z-FLOWCOMPUTER deve utilizzare, è possibile scegliere tra le seguenti applicazioni:

| TIPO APPLICAZIONE                                             | PROGRAMMA DA UTILIZZARE |
|---------------------------------------------------------------|-------------------------|
| CALCOLO DI MASSA E VAPORE                                     | PROGRAMMA 1             |
| DIFFERENZA TERMICA VAPORE – ACQUA (RISCALDAMENTO)             | PROGRAMMA 1             |
| DIFFERENZA TERMICA VAPORE – ACQUA (RAFFREDDAMENTO)            | PROGRAMMA 1             |
| CORRETTORE DI VOLUME PER GAS NATURALI (SGERG88)               | PROGRAMMA 2             |
| CORRETTORE DI VOLUME PER GAS NATURALI (SGERG88)               | PROGRAMMA 2             |
| CORRETTORE DI VOLUME PER GAS NATURALI (AGA8 GROSS<br>METHOD2) | PROGRAMMA 2             |
| CORRETTORE DI VOLUME PER GAS NATURALI (AGA8 92-DC)            | PROGRAMMA 2             |
| CORRETTORE DI VOLUME PER GAS REALI (RK, RKS)                  | PROGRAMMA 2             |
| CORRETTORE DI VOLUME PER GAS IDEALI                           | PROGRAMMA 2             |

#### NOME STRUMENTO

È il nome che identifica lo Z-FLOWCOMPUTER in uso, è anche il prefisso del nome di ogni file che verrà creato con il datalogger nella micro SD card.

#### INDIRIZZO IP

Seleziona quale modalità utilizzare per l'indirizzo IP tra DHCP o statico. Nel caso di DHCP il server DHCP fornirà automaticamente un indirizzo ip, in modalità statico vanno inseriti i parametri in modo manuale (Se l'indirizzo DNS è lasciato a 0.0.0.0 è recuperato dal gateway).

#### FTP SERVER

Seleziona la modalità di funzionamento tra accesso libero o con username e password del server FTP

#### PORTA SERIALE MODBUS SLAVE

Seleziona i parametri di configurazione della porta modbus RTU slave su RS485/RS232 a morsetto. (la modalità RS232/RS485 a morsetto dipende dal codice di acquisto di Z-FLOWCOMPUTER).

#### CORRETTORE DI VOLUME CONDIZIONI DI BASE

Permette di selezionare nelle applicazioni con correttore di volume se quest'ultimo va riferito alle condizioni standard, normali o di tipo custom.

## 7.3. MISURTORI DI PORTATA SUPPORTATI

Lo Z-FC accetta svariati tipi di misuratori di portata in ingresso.

I sensori di portata con uscita analogica vanno collegati all'ingresso analogico1:

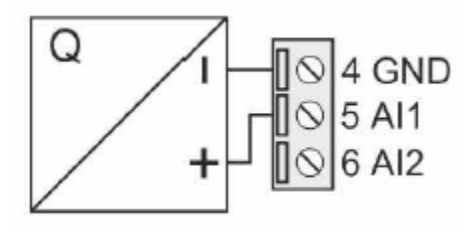

I sensori di portata con uscita digitale (impulsiva) vanno collegati all'ingresso digitale 1:

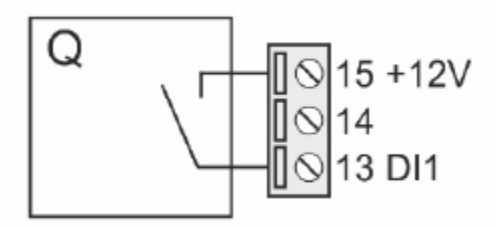

## 7.3.1. ORIFIZIO CALIBRATO CON USCITA LINEARE (VOLUMETRICO)

Questo tipo di misuratore è utilizzato per misure di gas o vapore. L'uscita è solitamente analogica ed è lineare rispetto alla velocità del fluido. Fornisce quindi un segnale proporzionale alla portata volumetrica.

## 7.3.2. ORIFIZIO CALIBRATO CON USCITA QUADRATICA (VOLUMETRICO)

Questo tipo di misuratore è utilizzato per misure di gas o vapore. L'uscita è solitamente analogica ed è quadratica rispetto alla velocità del fluido. Fornisce quindi un segnale proporzionale al quadrato della portata volumetrica.

## 7.3.3. TURBINA (VOLUMETRICO)

Il misuratore a turbina è utilizzato generalmente per misure di gas o di liquidi. L'uscita può essere digitale o più raramente analogica. Nel primo caso fornisce un segnale ad impulsi di quantità (frequenza), nel secondo caso genera un segnale analogico proporzionale al volume.

## 7.3.1. VORTEX (VOLUMETRICO)

Il misuratore Vortex è utilizzato per misure di gas, vapore e liquidi. L'uscita può essere analogica o digitale (frequenza) ed è lineare rispetto alla velocità del fluido. Il segnale in uscita è proporzionale alla portata volumetrica.

## 7.3.2. MAGNETICO (VOLUMETRICO)

Il misuratore magnetico è utilizzato per misure di liquidi con conducibilità elettrica non nulla, tipicamente acqua. L'uscita può essere digitale o analogica. Nel primo caso fornisce un segnale ad impulsi di quantità (frequenza), nel secondo caso genera un segnale proporzionale alla portata volumetrica.

## 7.3.3. VORTEX TARATO SU UN PUNTO P/T (MASSICO)

Il misuratore Vortex è utilizzato per misure di gas, vapore e liquidi. L'uscita può essere analogica o digitale (frequenza) ed è lineare rispetto alla velocità del fluido. Il segnale in uscita è proporzionale alla massa in transito, fissati i valori di pressione e temperatura di lavoro (P/T) e il tipo di fluido misurato.

## 7.3.4. VORTEX CON COMPENSATORE INTEGRATO (MASSICO)

Il misuratore Vortex è utilizzato per misure di gas vapore e liquidi. L'uscita può essere analogica o digitale (frequenza) ed è lineare rispetto alla velocità del fluido. Il segnale in uscita è proporzionale alla massa in transito in quanto dotato di correttore integrato e di sensori di pressione e temperatura. Collegando l'uscita di questo misuratore a Z-FC è possibile calcolare tutti i parametri del fluido che normalmente il correttore integrato non fornisce.

## 7.3.1. ORIFIZIO CALIBRATO SU UN PUNTO P/T CON USCITA LINEARE (MASSICO)

Questo tipo di misuratore è utilizzato per misure di gas o vapore. L'uscita è solitamente analogica ed è lineare rispetto alla velocità del fluido. Il segnale in uscita è proporzionale alla massa in transito, fissati i valori di pressione e temperatura di lavoro (P/T).

## 7.3.2. ORIFIZIO CALIBRATO SU UN PUNTO P/T CON USCITA CON USCITA QUADRATICA (MASSICO)

Questo tipo di misuratore è utilizzato per misure di gas o vapore. L'uscita è solitamente analogica ed è quadratica rispetto alla velocità del fluido. Il segnale in uscita è proporzionale al quadrato della massa in transito, fissati i valori di pressione e temperatura di lavoro (P/T).

## 7.4. MISURATORI DI PRESSIONE SUPPORTATI

La misura della pressione del fluido è necessaria quasi per tutte le applicazioni. È possibile utilizzare dispositivi con uscita in corrente o tensione e con scala di misura assoluta o relativa. È necessario installare questo dispositivo in prossimità del misuratore di portata in modo da misurare l'effettiva pressione del fluido che attraversa il misuratore di portata stesso.

Il misuratore di pressione va collegato all'ingresso analogico 2:

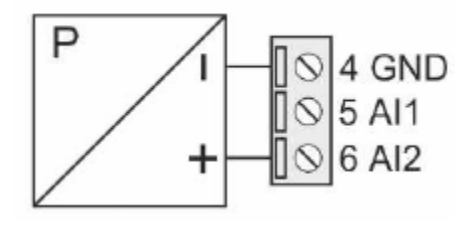

## 7.5. SENSORI DI TEMPERATURA SUPPORTATI

La temperatura del fluido è necessaria per quasi tutte le applicazioni. È possibile utilizzare dispositivi con uscita in corrente, tensione, PT100, PT1000, Ni100, PT500. È necessario installare questo dispositivo in prossimità del misuratore di portata, in modo da misurare l'effettiva temperatura del fluido che attraversa il misuratore di portata stesso. Nel caso di misura di differenza termica, la temperatura T1 è quella che deve essere rilevata vicino al misuratore di portata (temperatura di mandata).

La misura di temperatura di mandata (T1) va collegata all'ingresso analogico 3:

| Ingresso V     | Ingresso mA                                  | Ingresso mA                  | Ingresso RTD                                                                   | Ingresso RTD                                         | Ingresso RTD                                                        |
|----------------|----------------------------------------------|------------------------------|--------------------------------------------------------------------------------|------------------------------------------------------|---------------------------------------------------------------------|
|                | attivo 4 Fili                                | passivo 2 Fili               | 2 Fili                                                                         | 3 Fili                                               | 4 Fili                                                              |
| [] 34<br>[] 33 | <ul> <li>→ 10 31</li> <li>→ 10 35</li> </ul> | ↓ 1 ⊗ 34<br>1 ⊗ 35<br>1 ⊗ 36 | N.C. 0 31<br>+ N.C. 0 32<br>- N.C. 0 33<br>N.C. 0 34<br>N.C. 0 35<br>N.C. 0 36 | N.C.<br>N.C.<br>31<br>N.C.<br>33<br>34<br>N.C.<br>36 | N.C. 6 31<br>10 32<br>33<br>10 34<br>N.C. 10 34<br>N.C. 10 35<br>36 |

La misura di temperatura di ritorno T2 (usata solo nelle applicazioni con differenza termica) può essere collegata all'ingresso analogico 1, 2 oppure 3. In questo caso dovrà essere utilizzato un sensore con uscita in tensione o corrente, per le connessioni fare riferimento alla seguente figura:

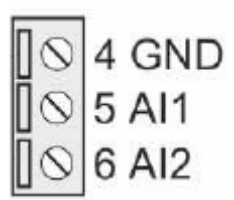

## 7.6. USCITE DIGITALI

Le uscite digitali sono configurabili per ottenere impulsi di conteggio di energia massa o volume, oppure per segnalare lo stato di allarme delle misure in ingresso (mancanza segnale, fuori scala etc.).

Le uscite digitali dispongono di un morsetto NO (normalmente aperta), NC (normalmente chiusa) come da figura:

| Uscita Digitale 1               | Uscita Digitale 2               | Uscite con contatti puliti                                                                                                    |
|---------------------------------|---------------------------------|----------------------------------------------------------------------------------------------------|
| N.O.1=19<br>COM1=20<br>N.C.1=21 | N.O.2=22<br>COM2=23<br>N.C.2=24 | Il modulo Z-FLOWCOMPUTER<br>dispone di due uscite digitali con<br>contatti puliti.<br>Le figure mostrano i contatti<br>disponibili dei relè interni. |

## 7.7. USCITA ANALOGICA

L'uscita analogica può replicare una delle misure in ingresso oltre che la portata massica e la portata termica. È disponibile sia come uscita in corrente 0/4...20 mA sia come tensione 0..10V.

| Uscita Analogica (V)                                      | Uscita Analogica (mA) | Uscita configurabile                                                                                                    |
|-----------------------------------------------------------|-----------------------|----------------------------------------------------------------------------------------------------|
| $ \begin{array}{c} 30 \\ 29 \\ 28 \\ \hline \end{array} $ | 30 Ø<br>29 Ø<br>28 Ø  | Il modulo Z-FLOWCOMPUTER<br>dispone di una uscita analogica<br>che può essere configurata in<br>tensione o in corrente.<br>Le figure mostrano i<br>collegamenti. |

## 8. APPLICAZIONI CON ACQUA E VAPORE: CALCOLO DI MASSA E VAPORE

Questa applicazione ha come scopo la misura della quantità di calore e della massa di fluido che scorre nella tubazione. Per la misura su vapore surriscaldato sono necessari: misura di portata, misura di temperatura e di pressione. Per la misura su vapore saturo sono sufficienti le misure di portata e di pressione o di temperatura (solamente una delle due). Per la misura su acqua sono necessari solamente la portata e la temperatura.

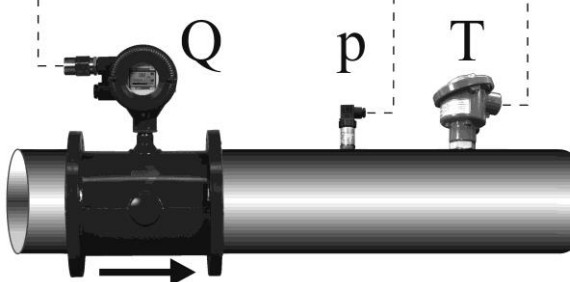

|                |                       | Ingressi necessari            |                         |
|----------------|-----------------------|-------------------------------|-------------------------|
| Tipo di fluido | Misura di portata (Q) | Misura di temperatura (T)     | Misura di pressione (P) |
| Vapore         |                       |                               |                         |
| surriscaldato  | Sì                    | Sì                            | Sì                      |
| Vapore saturo  | Sì                    | A scelta una delle due misure |                         |
| Acqua          | Si                    | Si                            | No                      |

#### ATTENZIONE!

#### Le misure di temperatura e pressione devono essere effettuate nei pressi del misuratore di portata.

Le variabili utilizzate da questa applicazione sono ricavate a partire dallo standard di calcolo IAPWS97 (per maggiori informazioni si faccia riferimento al capitolo relativo agli standard di calcolo).

Per configurare correttamente questa applicazione si faccia riferimento ai successivi capitoli, per proseguire è necessario avere installata l'ultima versione del software Easy Flow Computer.

## 8.1. TIPO DI APPLICAZIONE

| Nella sezione | "Configurazione ( | Generale" sele: | zionare il tipo | di applicazione | "Calcolo di Massa | e Calore"  |
|---------------|-------------------|-----------------|-----------------|-----------------|-------------------|------------|
| Nena Sezione  | configurazione v  | Jenerale Jele   | Lionare il tipo |                 | culcolo ul Mussu  | c culore . |

| Configurazione                                                        |                             |             | Configurazione General                                                                                                    | e                                                 |          |       |         |     |   |     |
|-----------------------------------------------------------------------|-----------------------------|-------------|----------------------------------------------------------------------------------------------------|---------------------------------------------------|----------|-------|---------|-----|---|-----|
| Cerca nelle sezioni                                                   | Tipo A                      | pplicazione | Calcolo di Massa e Calore (Vapore o Acqua - IAPW<br>Calcolo di Massa e Calore (Vapore o Acqua - IAPW<br>Differenza Termica Vapore-Acqua Riscaldamento (C                                                                                                    | S IF-97)<br>S IF-97)<br>Contacalorie - I          | IAPWS IF | -97)  |         |     | • |     |
| Configurazione Generale<br>Tipo di Fluido<br>Misura di Portata/Volume | Nome<br>Strumento           | ZFLOW       | Differenza Termica Vapore-Acqua Raffreddamento (<br>Correttore di Volume per gas Naturali (SGERG88) - B<br>Correttore di Volume per gas Naturali (AGA8 GROSS<br>Correttore di Volume per gas Naturali (AGA8-92DC)-<br>Correttore di Volume per gas Reali (RK, RKS) - BETA | Contafrigorie -<br>IETA<br>3) - BETA<br>BETA<br>A | IAPWSI   | F-97) |         |     |   | 101 |
| Misura di Pressione<br>Misura di Temperatura                          | Indirizzo IP                | Statico     | Correttore di Volume per gas Ideali - BETA                                                                                                    | Getoway                                           | 192      | 16    | 8 🛋     | 90  |   | 1   |
| Uscite Digitali                                                       |                             |             |                                                                                                    | DNO                                               | 0        |       |         | 0   |   | 0   |
| Uscita Analogica<br>Display e Datalogger                              | FTP server Accesso U        | ser/Passwor | •                                                                                                    | DING                                              | U        | Y U   | <b></b> | U   | × | U   |
|                                                                       | FTP server accesso protetto |             | Porta Seria                                                                                                    | ale Modbus S                                      | lave     |       |         |     |   |     |
|                                                                       | FTP Server User:            | admin       |                                                                                                    | Station                                           | Address  |       |         | 1 🚔 |   |     |
|                                                                       | FTP Server Password:        | admin       |                                                                                                    | Ba                                                | ud Rate  | 38    | 400     |     |   | •   |
|                                                                       |                             |             |                                                                                                    |                                                   | Parità   | N     | o       |     |   | •   |
|                                                                       |                             |             |                                                                                                    |                                                   | Data Bit | 8     |         |     |   |     |
|                                                                       |                             |             |                                                                                                    |                                                   | Stop Bit | 1     |         |     |   |     |

## 8.2. TIPO DI FLUIDO

Selezionare nel menu la sezione "Tipo di Fluido" e scegliere la tipologia di fluido.

Se si seleziona "Vapore Saturo" dovrà essere scelta la misura di pressione o di temperatura associata, nel caso di Vapore Surriscaldato serviranno entrambe le misure.

## 8.3. MISURA DI PORTATA

Selezionare nel menu la sezione "Misura di Portata / Volume", selezionare quindi il sensore utilizzato.

Se il sensore di portata ha un'uscita analogica è necessario impostare il corretto tipo di ingresso (tensione corrente) e la corretta scalatura del sensore:

Se il sensore di portata è di tipo ad uscita digitale (impulsiva) va impostato il peso di ciascun impulso:

Nel caso di sensore di tipo massico è richiesto il punto di taratura Pressione, Temperatura (recuperare queste informazioni dai dati di configurazione dello strumento).

L'unità di misura della misura del volume è legata al tipo di sensore che si sta utilizzando (Volumetrico o Massico), il software evidenzierà eventuali errori nella parte bassa dello schermo.

La misura di portata è sempre associata all'Ingresso Analogico 1 o all'Ingresso Digitale 1.

## 8.4. MISURA DI PRESSIONE

La misura di pressione è necessaria quando il fluido è vapore surriscaldato, mentre è utilizzabile in alternativa alla temperatura quando il fluido è vapore saturo.

Per l'acqua è possibile inserire un valore di pressione media.

Nello Z-FC i valori di pressione sono sempre considerati assoluti. Qualora il misuratore di pressione fosse di tipo relativo, è richiesta l'impostazione della Pressione Atmosferica normalizzata (1.013 bar).

Configurare correttamente la scalatura dello strumento e il valore dell' unità di misura utilizzata.

La misura di pressione è sempre associata all'Ingresso Analogico 2.

#### ATTENZIONE!

Ai fini dei calcoli interni e delle visualizzazioni, tutte le misure di pressione sono considerate assolute.

## 8.5. MISURA DI TEMPERATURA

La misura di temperatura è sempre necessaria, eccetto il caso del vapore saturo quando si abbia a disposizione la misura di pressione.

In questo tipo di applicazione la misura di temperatura è associata all'Ingresso analogico 3, e può essere utilizzato un sensore con uscita in corrente o tensione; in alternativa lo stesso ingresso può essere configurato per RTD PT100, PT500, PT1000, NI100 in modalità a 2, 3 o 4 fili.

Nel caso di misura di temperatura con sensore con uscita in tensione / corrente va configurata correttamente la scalatura e l'unità di misura:

Nel caso di misura con RTD (termo resistenza) non è necessario introdurre altre informazioni se non il tipo di misura a 2, 3 o 4 fili ed il tipo di termo resistenza usata:

#### Campi di misura delle RTD supportate:

| PT100  | Da -210 a 650°C |
|--------|-----------------|
| PT500  | Da -200 a 750°C |
| PT1000 | Da -200 a 210°C |
| NI100  | Da -60 a 250°C  |

## 8.6. USCITE DIGITALI

Le due uscite digitali possono essere impostate per segnalare un'anomalia sulle misure in ingresso oppure rilanciare gli impulsi di energia e/o massa (variabili che vengono integrate da Z-FC).

Le due uscite sono configurabili singolarmente.

Per rilevare le anomalie sulle misure in ingresso selezionare la modalità allarme, qui è possibile definire i range di validità delle misure. Basta che una sola delle misure esca dal range definito per generare l'allarme.

Se non si desidera segnalare l'errore di una particolare misura, impostare i valori fuori dal campo di misura del sensore.

#### ATTENZIONE!

#### L' allarme sulle uscite digitali non blocca l'integrazione delle misure.

Per collegare una variabile all'uscita ad impulsi selezionare la modalità impulsi ed inserire ogni quante unità inviare un impulso. L'unità dipende dall'unità di misura selezionata per quella variabile nella sezione Display e Datalogger.

La durata dell'impulso è di T=100 ms, il tempo minimo di attesa per il successivo impulso è Tmin=100 ms.

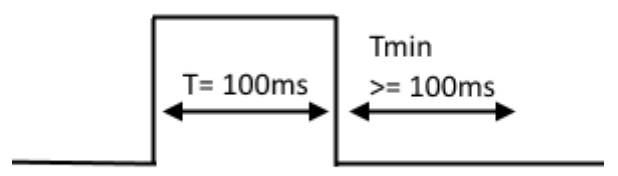

## 8.7. USCITA ANALOGICA

L'uscita analogica è disponibile per trasmettere ad altri dispositivi una delle variabili disponibili, le variabili integrate o contabilizzate non sono disponibili sull'uscita analogica (utilizzare l'uscita digitale ad impulsi)

Scegliere il tipo d'uscita in corrente o tensione, la variabile da trasmettere e impostare la scalatura.

## 8.8. DISPLAY (SOLO MODELLO Z-FLOWCOMPUTER) E DATALOGGER

Nella sezione Display e Datalogger sono visualizzate tutte le variabili utilizzate dall'applicazione specifica, qui è possibile scegliere quali visualizzare sul display, con quante cifre decimali e scegliere in quale pagina visualizzarle.

#### 8.8.1. CONFIGURAZIONE VARIABILI

In questa sotto sezione si può selezionare:

- Quali variabili visualizzare sul display
- Quale nome dare alle variabili visualizzate
- Con quale unità di misura è fornita la variabile
- Con quanti decimali deve essere rappresentata la variabile
- Se la variabile deve essere loggata

| Configurazione Variabili Pagina 1 Pagina 2 I       | Pagina 3   Pagina 4   Pagina 9 | 5               |          |            |
|----------------------------------------------------|--------------------------------|-----------------|----------|------------|
| Seleziona variabili da Visualizzare, le Unità di r | nisura e i dati del Datalogger |                 |          |            |
| Variabile                                          | Nome Variabile                 | Unità di Misura | Decimali | Datalogger |
| Portata Volumetrica (Calcolata)                    | Qmis                           | m^3/h ♥         | 1        |            |
| Portata Massica (Misurata)                         | Qm                             | [kg/h] V        | 1        |            |
| Volume Misurato Azzerabile                         |                                |                 |          |            |
| Pressione Assoluta                                 | Pabs                           | MPa 🗸 🗸         | 1        |            |
| Temperatura                                        | Т                              | <b>∨</b> ⊃°     | 1        |            |

Alla fine della sezione è possibile impostare i parametri relativi al datalogger:

| Datalogger su SD card Ab | bilitato 🗸 🗸 | Nr acquisizioni per file | 10000 🚖 | Tempo di Campionamento | 10 | ÷. | 3 |
|--------------------------|--------------|--------------------------|---------|------------------------|----|----|---|

Se si abilita il Datalogger tutte le variabili selezionate saranno salvate con il tempo di campionamento scelto in un file di testo (formato CSV) nella microSD card (nella cartella /LOG).

Il parametro Nr acquisizioni per file indica il numero massimo di acquisizioni (numero di righe) prima di cambiare file.

#### ATTENZIONE!

Non rimuovere la microSD card con il Datalogger attivato! I dati presenti nella microSD potrebbero andare persi!

Per prelevare i file di log senza spegnere Z-FC utilizzare la connessione al server FTP interno.

#### 8.8.2. PAGINA1 .. PAGINA5

In questa sottosezione è possibile scegliere quali variabili visualizzare nelle 5 schermate disponibili nel display.

| Righe Display               |     |   |        |
|-----------------------------|-----|---|--------|
| Biga 1                      |     |   |        |
| Portata Volumetrica Calcola | ata | ~ |        |
| Riga 2                      |     |   |        |
| Specific volume v           |     | ~ |        |
| Riga 3                      |     |   |        |
| Energia Termica Azzerabile  | •   | ~ | Preset |
| Riga 4                      |     |   |        |
| Portata Termica             |     | ~ |        |

La modalità della pagina seleziona se sono da visualizzare le variabili o un trand grafico della portata in ingresso.

Nel caso di modalità variabili, è possibile impostare un pulsante di "Preset" del valore del contatore se la variabile è di tipo Azzerabile ed è accumulata (nel caso di preset selezionato, l'operazione è protetta da password).

La password per le operazioni di preset dei contatori è 5477.

## 8.9. CONNESSIONI

Schema di connessione dei misuratori per l'applicazione "Calcolo di massa e vapore"

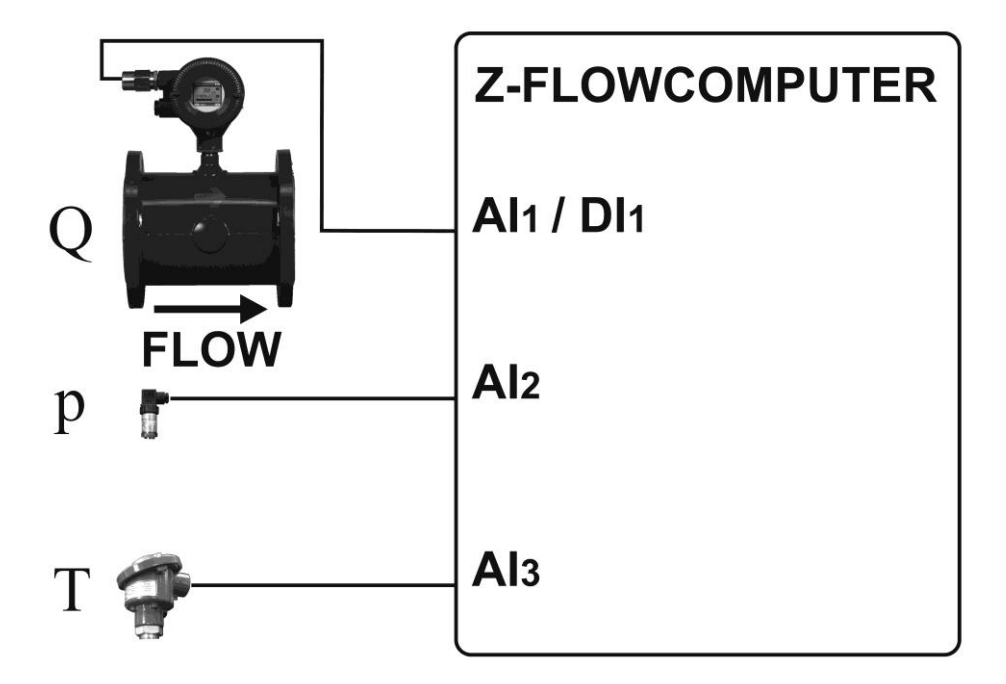

## 8.10. VARIABILI CALCOLATE

| VARIABILE                           | Applicazione Calcolo di Massa e Calore |
|-------------------------------------|----------------------------------------|
|                                     | Con Misuratore di portata Massico      |
| Portata Massica (Misurata)          | Х                                      |
| Portata Massica (Calcolata)         | Х                                      |
| Pressione Assoluta                  | Х                                      |
| Temperatura                         | Х                                      |
| Specific volume v                   | Х                                      |
| Density 1/v                         | Х                                      |
| Specific Iternal Energy u           | Х                                      |
| Specific entropy s                  | Х                                      |
| Specific enthalpy h                 | Х                                      |
| Specific isobaric heat capacity cp  | *                                      |
| Specific isochoric heat capacity cv | *                                      |
| Portata Termica                     | Х                                      |
| Energia Termica Azzerabile          | Х                                      |
| Energia Termica Non Azzerabile      | Х                                      |
| Energia Specifica Azzerabile        | Х                                      |
| Energia Specifica Non Azzerabile    | Х                                      |
| Differenza di Temperatura           |                                        |
| Differenza di Entalpia              |                                        |
| Massa Azzerabile                    | Х                                      |
| Massa Non Azzerabile                | Х                                      |
| Temperatura 2                       |                                        |

(\*) Queste variabili sono calcolate solo in alcune regioni del diagramma di stato del vapore. Nei punti dove non è calcolato si avrà valore 0.

## 9. APPLICAZIONI CON ACQUA E VAPORE: DIFFERENZA TERMICA VAPORE-ACQUA

Questa applicazione ha come scopo la misura della potenza e dell'energia ceduta a un altro sistema. Nella tubazione di mandata scorre vapore surriscaldato, vapore saturo o acqua, nella tubazione di ritorno scorre l'acqua di condensa. Z-FC calcola la potenza in transito nella tubazione di mandata e nella tubazione di ritorno e ne esegue la differenza; il risultato è la potenza termica scambiata.

Per la misura su vapore surriscaldato sono necessari: misura di portata, misura di pressione, misura di temperatura di mandata (T1) e la misura di temperatura di ritorno (T2).

Per questa applicazione è obbligatorio selezionare l'ingresso digitale 1 per la misura di portata. Di conseguenza il misuratore di portata deve disporre di un'uscita digitale.

Per la misura su vapore saturo sono necessari: misura di portata, misura di pressione o di temperatura di mandata (T1) (solamente una delle due) e la misura della temperatura di ritorno (T2).

Per la misura su acqua sono necessari: misura di portata, misura di temperatura di mandata (T1), misura della temperatura di ritorno (T2).

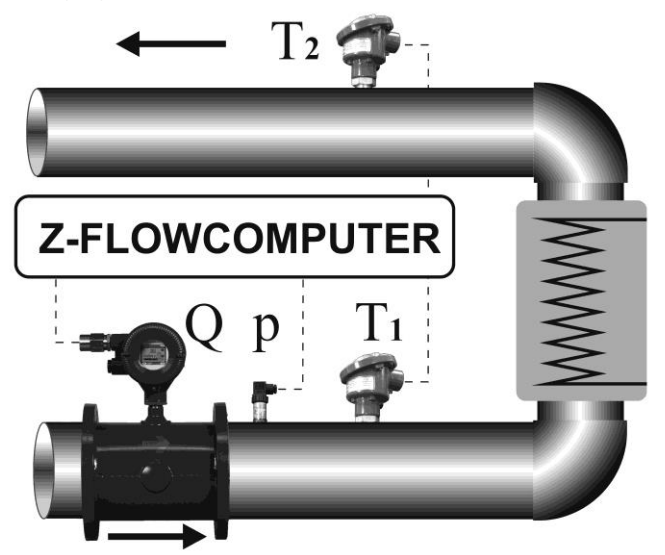

|                | Ingressi necessari |                                  |              |                |  |
|----------------|--------------------|----------------------------------|--------------|----------------|--|
| Tipo di fluido | Dortata (O)        | Temperatura di                   | Pressione di | Temperatura di |  |
| di mandata     | Ροπαιά (Q)         | mandata (T1)                     | mandata (P)  | ritorno (T2)   |  |
| Vapore         | Sì (colo impulsi)  | Sì                               | Sì           | Sì             |  |
| surriscaldato  |                    |                                  |              |                |  |
| Vapore saturo  | Sì                 | A scelta una delle due misure Sì |              | Sì             |  |
| Acqua          | Sì                 | Sì                               | Sì           | No             |  |

#### ATTENZIONE!

#### Le misure di temperatura T1 e pressione P devono essere effettuate nei pressi del misuratore di portata.

Le variabili utilizzate da questa applicazione sono ricavate a partire dallo standard di calcolo IAPWS97 (per maggiori informazioni si faccia riferimento al capitolo relativo agli standard di calcolo).

Per configurare correttamente questa applicazione si faccia riferimento ai successivi capitoli, per proseguire è necessario avere installata l'ultima versione del software Easy Flow Computer.

## 9.1. TIPO DI APPLICAZIONE

Nella sezione "Configurazione Generale" selezionare il tipo di applicazione "Differenza Termica Acqua-Vapore Riscaldamento (Conta calorie)" oppure "Differenza Termica Acqua-Vapore Raffreddamento (Conta frigorie)".

## 9.2. TIPO DI FLUIDO

Selezionare nel menu la sezione "Tipo di Fluido" e scegliere la tipologia di fluido.

Se si seleziona "Vapore Saturo" dovrà essere scelta la misura di pressione o di temperatura associata, nel caso di "Vapore Surriscaldato" serviranno entrambe le misure.

## 9.3. MISURA DI PORTATA

Selezionare nel menu la sezione "Misura di Portata / Volume", selezionare quindi il sensore utilizzato.

Se il sensore di portata ha un'uscita analogica è necessario impostare il corretto tipo di ingresso (tensione corrente) e la corretta scalatura del sensore:

Se il sensore di portata è di tipo ad uscita digitale (impulsiva) va impostato il peso di ciascun impulso.

Nel caso di sensore di tipo massico è richiesto il punto di taratura Pressione, Temperatura (recuperare queste informazioni dei dati di configurazione dello strumento).

L'unità di misura della misura di pressione è legata al tipo di sensore che si sta utilizzando (Volumetrico o Massico), il software evidenzierà eventuali errori nella parte bassa dello schermo.

La misura di portata è sempre associata all'Ingresso Analogico 1 o all'Ingresso Digitale 1.

## 9.4. MISURA DI PRESSIONE

La misura di pressione è necessaria quando il fluido è vapore surriscaldato, mentre è utilizzabile in alternativa alla temperatura quando il fluido è vapore saturo.

Per l'acqua è possibile inserire un valore di pressione media.

Nello Z-FC i valori di pressione sono sempre considerati assoluti. Qualora il misuratore di pressione fosse di tipo relativo, è richiesta l'impostazione della Pressione Atmosferica normalizzata (1.013 bar).

Configurare correttamente la scalatura dello strumento e il valore dell'unità di misura utilizzata.

La misura di pressione è sempre associata all'Ingresso Analogico 2.

#### ATTENZIONE!

Ai fini dei calcoli interni e delle visualizzazioni, tutte le misure di pressione sono considerate assolute.

## 9.5. MISURA DI TEMPERATURA DI MANDATA (T1) E DI RITORNO (T2)

La misura di temperatura di mandata T1 è sempre necessaria, eccetto il caso del vapore saturo quando si abbia a disposizione la misura di pressione.

Per la misura di temperatura se viene usato l'ingresso IN3 può essere utilizzato un sensore con uscita in corrente o tensione; in alternativa lo stesso ingresso può essere configurato per RTD PT100, PT500, PT1000, N1100 in modalità a 2, 3 o 4 fili.

Nel caso di misura di temperatura con sensore con uscita in tensione / corrente va configurata correttamente la scalatura e l'unità di misura:

Nel caso di misura con RTD (termoresistenza) non è necessario introdurre altre informazioni se non il tipo di misura a 2, 3 o 4 fili ed il tipo di termoresistenza usata.

#### Campi di misura delle RTD supportate:

| PT100  | Da -210 a 650°C |
|--------|-----------------|
| PT500  | Da -200 a 750°C |
| PT1000 | Da -200 a 210°C |
| NI100  | Da -60 a 250°C  |

La misura di temperatura di ritorno (t2) può essere effettuata dall'ingresso analogico 1, 2 o 3 (quindi la misura può essere effettuata solo in tensione o corrente). Configurare quindi la scalatura della misura.

#### ATTENZIONE!

Collegare il sensore di Temperatura all'ingresso analogico non utilizzato, in caso di errore il software avvertirà se l'ingresso selezionato è già in uso.

## 9.6. USCITE DIGITALI

Le due uscite digitali possono essere impostate per segnalare un'anomalia sulle misure in ingresso oppure rilanciare gli impulsi di energia e/o massa (variabili che vengono integrate da Z-FC).

Le due uscite sono configurabili singolarmente.

Per rilevare le anomalie sulle misure in ingresso selezionare la modalità allarme, qui è possibile definire i range di validità delle misure. Basta che una sola delle misure esca dal range definito per generare l'allarme.

Se non si desidera segnalare l'errore di una particolare misura, impostare i valori fuori dal campo di misura del sensore.

#### ATTENZIONE!

#### L' allarme sulle uscite digitali non blocca l'integrazione delle misure.

Per collegare una variabile all'uscita ad impulsi selezionare la modalità impusi ed inserire ogni quante unità inviare un impulso. L'unità dipende dall'unità di misura selezionata per quella variabile nella sezione Display e Datalogger.

La durata dell'impulso è di T=100 ms, il tempo minimo di attesa per il successivo impulso è Tmin=100 ms.

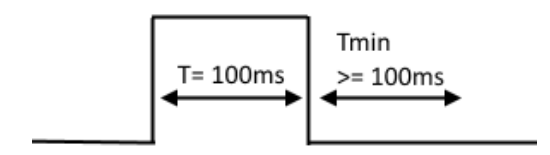

## 9.7. USCITA ANALOGICA

L'uscita analogica è disponibile per trasmettere ad altri dispositivi una delle variabili disponibili, le variabili integrate o contabilizzate non sono disponibili sull'uscita analogica (utilizzare l'uscita digitale ad impulsi)

Scegliere il tipo d'uscita in corrente o tensione, la variabile da trasmettere e impostare la scalatura.

## 9.8. DISPLAY (SOLO MODELLO Z-FLOWCOMPUTER) E DATALOGGER

Nella sezione Display e Datalogger sono visualizzate tutte le variabili utilizzate dall'applicazione specifica, qui è possibile scegliere quali visualizzare sul display, con quante cifre decimali e scegliere in quale pagina visualizzarle.

#### 9.8.1. CONFIGURAZIONE VARIABILI

In questa sotto sezione si può selezionare:

- Quali variabili visualizzare sul display
- Quale nome dare alle variabili visualizzate
- Con quale unità di misura è fornita la variabile
- Con quanti decimali deve essere rappresentata la variabile
- Se la variabile deve essere loggata

| Configurazione Variabili                                                        | Pagina 1   | Pagina 2 | Pagina 3 | Pagina 4  | Pagina 5 |            |        |      |       |            |  |
|---------------------------------------------------------------------------------|------------|----------|----------|-----------|----------|------------|--------|------|-------|------------|--|
| Seleziona variabili da Visualizzare, le Unità di misura e i dati del Datalogger |            |          |          |           |          |            |        |      |       |            |  |
| Variabile                                                                       |            |          | No       | me Variab | oile     | Unità di I | Misura | Deci | imali | Datalogger |  |
| Portata Volumetrica (0                                                          | Calcolata) |          | Qmis     |           |          | m^3/h      | ~      | 1    | -     |            |  |
| Portata Massica (Misurata)                                                      |            |          | Qm       |           |          | [kg/h]     | ~      | 1    | -     |            |  |
| Volume Misurato Azze                                                            | erabile    |          |          |           |          |            |        |      |       |            |  |
| Pressione Assoluta                                                              |            |          | Pabs     |           |          | MPa        | ~      | 1    | -     |            |  |
| Temperatura                                                                     |            |          | Т        |           |          | °C         | ¥      | 1    | -     |            |  |

Alla fine della sezione è possibile impostare i parametri relativi al datalogger:

|                       |           |   | _                        |         |                        |    |     |
|-----------------------|-----------|---|--------------------------|---------|------------------------|----|-----|
| Datalogger su SD card | Abilitato | ۷ | Nr acquisizioni per file | 10000 🚖 | Tempo di Campionamento | 10 | ÷ s |

Se si abilita il datalogger tutte le variabili selezionate saranno salvate con il tempo di campionamento scelto in un file di testo (formato CSV) nella microSD card (nella cartella /LOG). Il parametro Nr acquisizioni per file indica il numero massimo di acquisizioni (numero di righe) prima di cambiare file.

#### ATTENZIONE!

Non rimuovere la microSD card con il datalogger attivato! I dati presenti nella microSD potrebbero andare persi!

Per prelevare i file di log senza spegnere Z-FC utilizzare la connessione al server FTP interno.

#### 9.8.2. PAGINA1 .. PAGINA5

In questa sottosezione è possibile scegliere quali variabili visualizzare nelle 5 schermate disponibili nel display.

| Rig | he Display                    |            |        |
|-----|-------------------------------|------------|--------|
| R   | iga 1                         |            |        |
| F   | Portata Volumetrica Calcolata | <b>~</b>   |        |
| R   | iga 2                         |            |        |
| S   | Specific volume v             | ~          |        |
| R   | iga 3                         |            |        |
| E   | nergia Termica Azzerabile     | <b>~</b> [ | Preset |
| R   | iga 4                         |            |        |
| F   | Portata Termica               | ~          |        |

La modalità della pagina seleziona se sono da visualizzare le variabili o un trend grafico della portata in ingresso.

Nel caso di modalità variabili, è possibile impostare un pulsante di "Preset" del valore del contatore se la variabile è di tipo Azzerabile ed è accumulata (nel caso di preset selezionato, l'operazione è protetta da password).

La password per le operazioni di preset dei contatori è 5477.

## 9.9. CONNESSIONI

Tipico Schema di connessione dei misuratori per le applicazioni "Differenza Termica Acqua-Vapore Riscaldamento (Conta calorie)" oppure "Differenza Termica Acqua-Vapore Raffreddamento (Conta frigorie)"

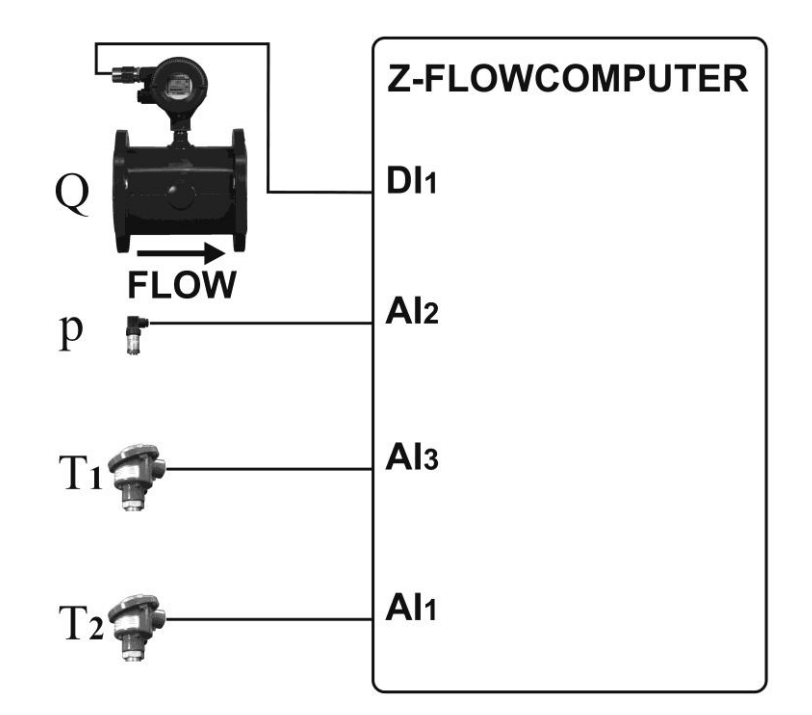

## 9.10. VARIABILI CALCOLATE

|                                  | <u>Applicazione</u>                   |  |  |  |  |
|----------------------------------|---------------------------------------|--|--|--|--|
| <u>VARIABILE</u>                 | <u>Conta Calorie / Conta Frigorie</u> |  |  |  |  |
|                                  | Con Misuratore di portata             |  |  |  |  |
|                                  | Massico                               |  |  |  |  |
| Portata Massica (Misurata)       | Х                                     |  |  |  |  |
| Portata Massica (Calcolata)      | х                                     |  |  |  |  |
| Pressione Assoluta               | х                                     |  |  |  |  |
| Temperatura                      | х                                     |  |  |  |  |
| Specific volume v                | х                                     |  |  |  |  |
| Density 1/v                      | Х                                     |  |  |  |  |
| Specific Iternal Energy u        | Х                                     |  |  |  |  |
| Specific entropy s               | х                                     |  |  |  |  |
| Specific enthalpy h              | х                                     |  |  |  |  |
| Specific isobaric heat capacity  | *                                     |  |  |  |  |
| ср                               |                                       |  |  |  |  |
| Specific isochoric heat capacity | *                                     |  |  |  |  |
| CV                               | Y                                     |  |  |  |  |
|                                  | × ×                                   |  |  |  |  |
| Energia Termica Azzerabile       | <u>^</u>                              |  |  |  |  |
| Azzerabile                       | Х                                     |  |  |  |  |
| Energia Specifica Azzerabile     | Х                                     |  |  |  |  |
| Energia Specifica Non            | x                                     |  |  |  |  |
| Azzerabile                       | ~                                     |  |  |  |  |
| Differenza di Temperatura        | Х                                     |  |  |  |  |
| Differenza di Entalpia           | Х                                     |  |  |  |  |
| Massa Azzerabile                 | Х                                     |  |  |  |  |
| Massa Non Azzerabile             | X                                     |  |  |  |  |
| Temperatura 2                    | X                                     |  |  |  |  |

(\*) Queste variabili sono calcolate solo in alcune regioni del diagramma di stato del vapore. Nei punti dove non è calcolato si avrà valore 0.

## 10. CORRETTORE DI VOLUME PER GAS NATURALI / REALI

Questa applicazione ha come scopo il calcolo della portata e del volume di un gas alla temperatura di base Tb e pressione Pb a partire dalla misura alle condizioni di lavoro Q, P e T.

Al fine di ottenere questi calcoli si utilizzano degli algoritmi di calcolo normati.

Z-FLOWCOMPUTER per il calcolo della portata volumetrica corretta può utilizzare i seguenti algoritmi:

| ALGORITMO                            | APPLICAZIONE                          |
|--------------------------------------|---------------------------------------|
| AGA8 GROSS METHOD 2                  | Correttore di Volume per Gas naturali |
| AGA8-92DC (ISO 12213-2)              | Correttore di Volume per Gas naturali |
| SGERG88 (ISO 12213-3)                | Correttore di Volume per Gas naturali |
| Formula di Redlich-Kwong (RK)        | Correttore di Volume per Gas reali    |
| Formula di Redlich-Kwong-Soave (RKS) | Correttore di Volume per Gas reali    |

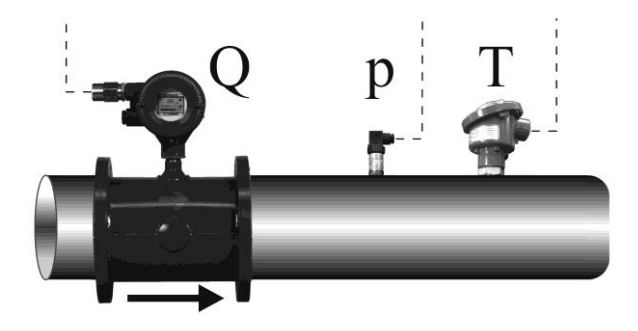

#### ATTENZIONE!

#### Le misure di temperatura e pressione devono essere effettuate nei pressi del misuratore di portata.

Per configurare correttamente questa applicazione si faccia riferimento ai successivi capitoli, per proseguire è necessario avere installata l'ultima versione del software Easy Flow Computer.
## 10.1. TIPO DI APPLICAZIONE

Nella sezione "Configurazione Generale" selezionare il tipo di applicazione "Correttore di Volume per gas Naturali o Reali".

A questo punto è necessario inserire le condizioni di base a cui riferire il calcolo del volume: normali, standard o custom.

## 10.2. MISURA DI PORTATA

Selezionare nel menu la sezione "Misura di Portata / Volume", selezionare quindi il sensore utilizzato.

Se il sensore di portata ha un'uscita analogica è necessario impostare il corretto tipo di ingresso (tensione corrente) e la corretta scalatura del sensore.

Se il sensore di portata è di tipo ad uscita digitale (impulsiva) va impostato il peso di ciascun impulso.

In questo tipo di applicazione non è possibile utilizzare un sensore di tipo massico.

La misura di portata è sempre associata all'Ingresso Analogico 1 o all'Ingresso Digitale 1.

## 10.3. MISURA DI PRESSIONE

Per il calcolo della correzione di volume dei un gas è sempre necessaria la misura di pressione.

Nello Z-FC i valori di pressione sono sempre considerati assoluti. Qualora il misuratore di pressione fosse di tipo relativo, è richiesta l'impostazione della Pressione Atmosferica normalizzata (1.013 bar).

Configurare correttamente la scalatura dello strumento e il valore dell'unità di misura utilizzata.

La misura di pressione è sempre associata all'Ingresso Analogico 2.

#### ATTENZIONE!

Ai fini dei calcoli interni e delle visualizzazioni, tutte le misure di pressione sono considerate assolute.

## 10.4. MISURA DI TEMPERATURA

La misura di temperatura è sempre necessaria.

In questo tipo di applicazione la misura di temperatura è associata all'Ingresso analogico 3, e può essere utilizzato un sensore con uscita in corrente o tensione; in alternativa lo stesso ingresso può essere configurato per RTD PT100, PT500, PT1000, NI100 in modalità a 2, 3 o 4 fili.

Nel caso di misura di temperatura con sensore con uscita in tensione / corrente va configurata correttamente la scalatura e l'unità di misura.

Nel caso di misura con RTD (termoresistenza) non è necessario introdurre altre informazioni se non il tipo di misura a 2, 3 o 4 fili ed il tipo di termoresistenza usata:

#### Campi di misura delle RTD supportate:

| PT100  | Da -210 a 650°C |
|--------|-----------------|
| PT500  | Da -200 a 750°C |
| PT1000 | Da -200 a 210°C |
| NI100  | Da -60 a 250°C  |

### 10.5. CORRETTORE DI VOLUME

In questa sezione il software richiede le caratteristiche del gas in base all'algoritmo di calcolo selezionato.

#### 10.5.1. SGERG88 ISO 12213-3

I parametri del gas naturale necessari al calcolo secondo la ISO 12213-3 sono:

| PARAMETRI GAS PER                 | R ISO 12213-3 |          |
|-----------------------------------|---------------|----------|
| Tipo Gas CUSTO                    | om ~          |          |
| CO2 mole fraction [%]             | 6,00000       | *<br>*   |
| Superior Calorific value [MJ/m^3] | 4066,00000    | <b>A</b> |
| Relative Density                  | 581,00000     | ▲<br>▼   |
| H2 mole fraction [%]              | 0.00000       | *<br>*   |
|                                   |               |          |

Sono già stati inserite le caratteristiche fornite dai gas utilizzati nella norma oppure è possibile scegliere un tipo di gas customizzato.

#### 10.5.2. AGA8 GROSS METHOD2

I parametri del gas naturale necessari al calcolo secondo AGA8 Gross Method2 sono:

| Gross Method                    | GROSS I                  | METHOD 2 |   |
|---------------------------------|--------------------------|----------|---|
| Gas Type                        | Gulf Coas                | st       | ~ |
|                                 |                          |          |   |
|                                 |                          |          |   |
|                                 |                          |          |   |
| Dr Relativ                      | e Density                | 0,58108  | ÷ |
| Dr Relativ<br>CO2 mole fractior | re Density<br>n [mole %] | 0,58108  | ÷ |

Sono già stati inserite le caratteristiche fornite dai gas utilizzati nel trattato oppure è possibile scegliere un tipo di gas customizzato.

#### 10.5.3. AGA8 92-DC ISO 12213-2

I parametri del gas naturale necessari al calcolo secondo AGA8 92-DC:

| PARAMETRI GAS PER ISO 12213-2 |             |                |         |          |
|-------------------------------|-------------|----------------|---------|----------|
|                               | Tipo Gas G  | AS1 V          |         |          |
|                               | Mole Fra    | ction [%]      |         |          |
| 1-Methane                     | 0,96500     | 11-iso-Butane  | 0,00100 | -        |
| 2-Nitrogen                    | 0,00300 🜲   | 12-n-Butane    | 0,00100 | <b>÷</b> |
| 3-Carbon Dioxide              | 0,00600 ≑   | 13-iso-Pentane | 0,00050 | <b>÷</b> |
| 4-Ethane                      | 0,01800 🖨   | 14-n-Pentane   | 0,00030 | -        |
| 5-Propane                     | 0,00450     | 15-n-Hexane    | 0,00070 | <b>•</b> |
| 6-Water                       | 0,00000     | 16-n-Heptane   | 0,00000 | <b>+</b> |
| 7-Hydrogen sulfide            | 0,00000 ≑   | 17-n-Octane    | 0,00000 | -        |
| 8-Hydrogen                    | 0,00000     | 18-n-Nonane    | 0,00000 | <b>+</b> |
| 9-Carbon monoxide             | 0,00000     | 19-n-Decane    | 0,00000 | -        |
| 10-Oxygen                     | 0,00000     | 20-Helium      | 0,00000 | <b>+</b> |
|                               | 21-Argon 0, | 00000          |         |          |

Sono già stati inserite le caratteristiche fornite dai gas utilizzati nella norma oppure è possibile scegliere un tipo di gas customizzato.

#### 10.5.1. RK - Redlich-Kwong

I parametri del gas necessari al calcolo secondo RK – Redlich – Kwong sono :

|             | Metodo di calcolo | RK - Redlich-K | wong                   | $\sim$                  |              |
|-------------|-------------------|----------------|------------------------|-------------------------|--------------|
| Tipo di Gas | N-Butane          | ~              | T critica<br>P critica | 425,200000<br>37,970000 | ▲ K<br>▲ bar |
|             |                   |                |                        |                         |              |

Sono già stati inserite le caratteristiche fornite da alcuni gas oppure è possibile scegliere un tipo di gas customizzato.

#### 10.5.2. RKS - Redlich-Kwong-Soave

I parametri del gas necessari al calcolo secondo RKS – Redlich – Kwong – Soave sono :

|             | Metodo di calcolo | RKS - | Redlich-Kwong-Soa                           | ve 🗸                                |          |
|-------------|-------------------|-------|---------------------------------------------|-------------------------------------|----------|
| Tipo di Gas | N-Butane          | ~     | T critica<br>P critica<br>Fattore Acentrico | 425,200000<br>37,970000<br>0,193000 | K<br>bar |

Sono già stati inserite le caratteristiche fornite da alcuni gas oppure è possibile scegliere un tipo di gas customizzato.

## 10.6. USCITE DIGITALI

Le due uscite digitali possono essere impostate per segnalare un'anomalia sulle misure in ingresso oppure rilanciare gli impulsi di Volume misurato o corretto (variabili che vengono integrate da Z-FC).

Le due uscite sono configurabili singolarmente.

Per rilevare le anomalie sulle misure in ingresso selezionare la modalità allarme, qui è possibile definire i range di validità delle misure. Basta che una sola delle misure esca dal range definito per generare l'allarme.

Se non si desidera segnalare l'errore di una particolare misura, impostare i valori fuori dal campo di misura del sensore.

#### ATTENZIONE!

#### L' allarme sulle uscite digitali non blocca l'integrazione delle misure.

Per collegare una variabile all'uscita ad impulsi selezionare la modalità impulsi ed inserire ogni quante unità inviare un impulso. L'unità dipende dall'unità di misura selezionata per quella variabile nella sezione Display e Datalogger.

La durata dell'impulso è di T=100 ms, il tempo minimo di attesa per il successivo impulso è Tmin=100 ms.

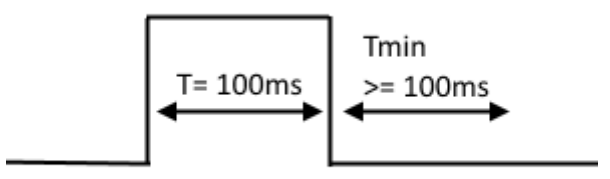

## 10.7. USCITA ANALOGICA

L'uscita analogica è disponibile per trasmettere ad altri dispositivi una delle variabili disponibili, le variabili integrate o contabilizzate non sono disponibili sull'uscita analogica (utilizzare l'uscita digitale ad impulsi)

Scegliere il tipo d'uscita in corrente o tensione, la variabile da trasmettere e impostare la scalatura:

## 10.8. DISPLAY (SOLO MODELLO Z-FLOWCOMPUTER) E DATALOGGER

Nella sezione Display e Datalogger sono visualizzate tutte le variabili utilizzate dall'applicazione specifica, qui è possibile scegliere quali visualizzare sul display, con quante cifre decimali e scegliere in quale pagina visualizzarle.

#### 10.8.1. CONFIGURAZIONE VARIABILI

In questa sotto sezione si può selezionare:

- Quali variabili visualizzare sul display
- Quale nome dare alle variabili visualizzate
- Con quale unità di misura è fornita la variabile
- Con quanti decimali deve essere rappresentata la variabile
- Se la variabile deve essere loggata

| Configurazione Variabili Pagina 1 Pagina 2 Pagina 3 Pagina 4 Pagina 5           |                |                  |          |            |  |
|---------------------------------------------------------------------------------|----------------|------------------|----------|------------|--|
| Seleziona variabili da Visualizzare, le Unità di misura e i dati del Datalogger |                |                  |          |            |  |
| Variabile                                                                       | Nome Variabile | Unità di Misura  | Decimali | Datalogger |  |
| Portata Volumetrica (Misurata)                                                  | Qmis           | m^3/h ~          | 1 🜲      |            |  |
| Portata Massica (Calcolata)                                                     |                |                  |          |            |  |
| Volume Misurato Azzerabile                                                      | Vmp            | m^3 ~            | 1 🚔      |            |  |
| Pressione Assoluta                                                              | Pabs           | MPa $\checkmark$ | 1        |            |  |
| Temperatura                                                                     | Т              | °C ~ ~           | 1        |            |  |
| Specific volume v                                                               |                |                  |          |            |  |
| D                                                                               |                |                  |          |            |  |

Alla fine della sezione è possibile impostare i parametri relativi al datalogger:

| Datalogger su SD card Abilitato V Nr acquisizioni per file 10000 😴 Tempo di Campionamento 110 🐨 s | Datalogger su SD card | Abilitato 🗸 | Nr acquisizioni per file | 10000 🚖 Tempo di Campionamento | 10 | ÷ s |
|---------------------------------------------------------------------------------------------------|-----------------------|-------------|--------------------------|--------------------------------|----|-----|
|---------------------------------------------------------------------------------------------------|-----------------------|-------------|--------------------------|--------------------------------|----|-----|

Se si abilita il Datalogger tutte le variabili selezionate saranno salvate con il tempo di campionamento scelto in un file di testo (formato CSV) nella microSD card (nella cartella /LOG).

Il parametro Nr acquisizioni per file indica il numero massimo di acquisizioni (numero di righe) prima di cambiare file.

#### ATTENZIONE!

Non rimuovere la microSD card con il Datalogger attivato! I dati presenti nella microSD potrebbero andare persi!

Per prelevare i file di log senza spegnere Z-FC utilizzare la connessione al server FTP interno.

#### 10.8.2. PAGINA1 .. PAGINA5

In questa sottosezione è possibile scegliere quali variabili visualizzare nelle 5 schermate disponibili nel display.

| igurazione Variabili Pagina I Pagina 2 Pagina 3 Pagina 4 Pagir | na 5   |
|----------------------------------------------------------------|--------|
| Modalità:   Variabili  Trend Portata Volumetrica (Misurata)    |        |
| Piebo Disolari                                                 |        |
| righe Display                                                  |        |
| Riga 1                                                         |        |
| Portata Volumetrica Misurata 🗸 🗸                               |        |
|                                                                |        |
| Riga 2                                                         |        |
| Portata Volumetrica Corretta 🗸 🗸                               |        |
| Riga 3                                                         |        |
| Volume Misurato Azzerabile $\checkmark$                        | Preset |
| Riga 4                                                         |        |
| Volume Corretto Azzerabile 🗸 🗸 🗸                               | Preset |
|                                                                |        |
|                                                                |        |
|                                                                |        |

La modalità della pagina seleziona se sono da visualizzare le variabili o un trand grafico della portata in ingresso.

Nel caso di modalità variabili, è possibile impostare un pulsante di "Preset" del valore del contatore se la variabile è di tipo Azzerabile ed è accumulata (nel caso di preset selezionato, l'operazione è protetta da password).

La password per le operazioni di preset dei contatori è 5477.

## 10.9. CONNESSIONI

Schema di connessione dei misuratori per l'applicazione "CORRETTORE DI VOLUME"

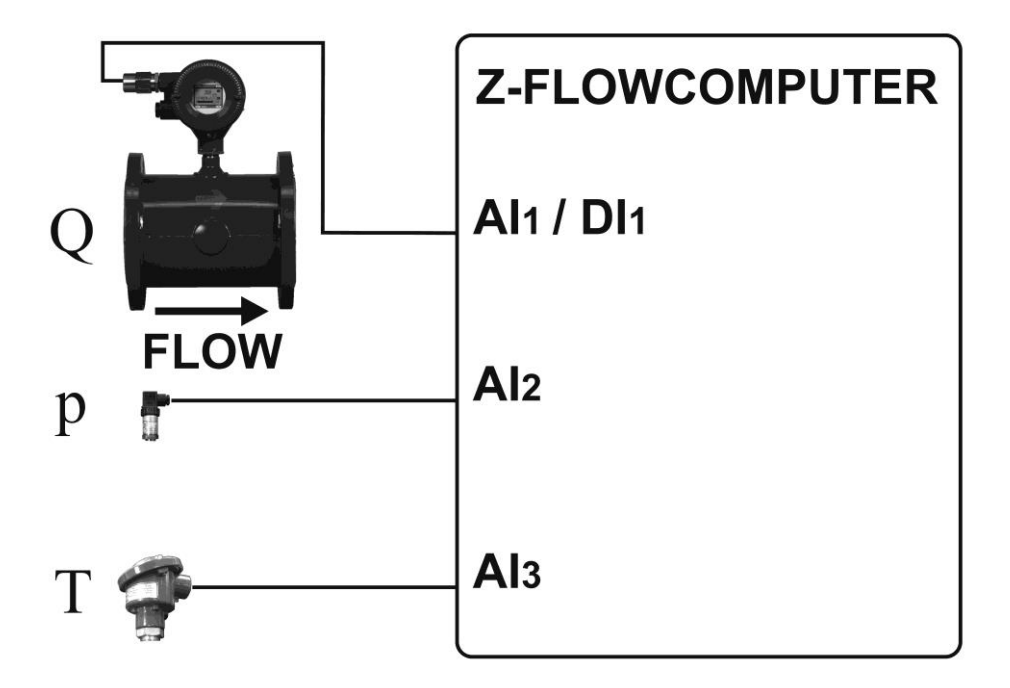

## 10.10. VARIABILI CALCOLATE APPLICAZIONE CORRETTORE DI VOLUME PER GAS NATURALI / REALI

Nell'applicazione correttore di volume è possibile utilizzare solo misuratori di portata di tipo volumetrico, le variabili calcolate/misurate sono:

| VARIABILE                    |
|------------------------------|
|                              |
| Portata Volumetrica Misurata |
| Portata Volumetrica Corretta |
| Pressione Assoluta           |
| Temperatura                  |
| Volume corretto              |
| Volume corretto azzerabile   |
| Volume misurato              |
| Volume misurato azzerabile   |

## 11. CORRETTORE DI VOLUME PER GAS IDEALI

Disponibile a breve.

## 12. UTILIZZO DEL DISPLAY DEL MODELLO Z-FLOWCOMPUTER

Tramite II pannello visualizzatore (display) è possibile visualizzare i valori misurati e calcolati da Z-FC.

Il pannello deve essere connesso all'alimentazione e allo Z-FC mediante cavo ethernet, il pannello è di tipo touch, è quindi possibile utilizzare come pulsanti le zone del display contenenti icone o campi numerici configurabili.

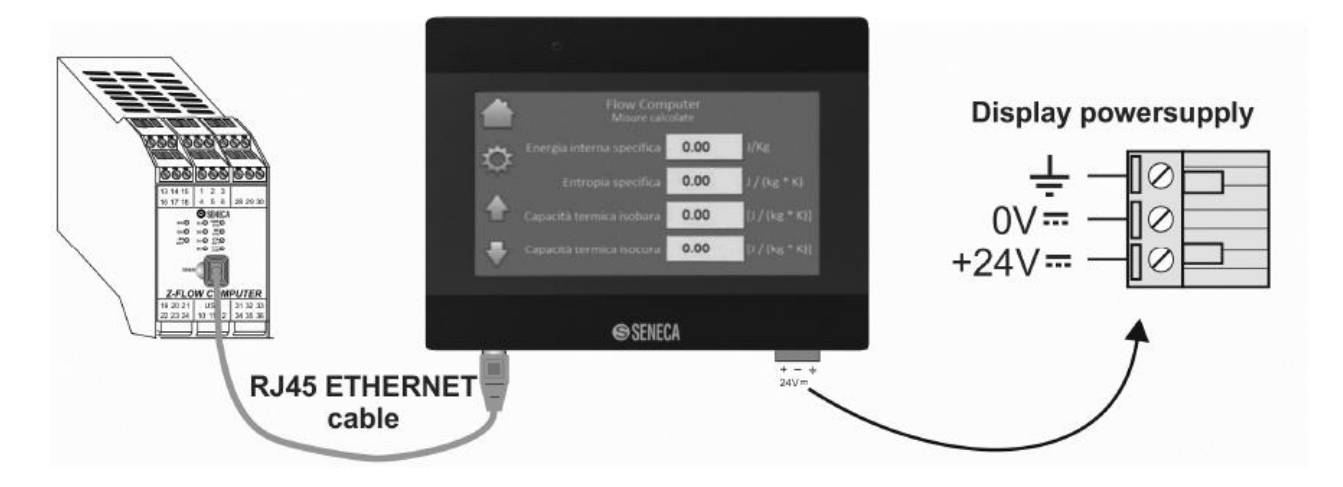

Per il corretto funzionamento l'indirizzo IP del pannello deve avere la prima terna di valori identica all'indirizzo IP dello Z-FC, mentre l'ultimo valore deve essere differente.

La predisposizione di fabbrica è la seguente:

IP Pannello = 192.168.90.102

IP Z-FC = 192.168.90.101

Se il pannello e lo Z-FC non sono connessi ad una rete ethernet aziendale non è necessario variare l'indirizzo IP di nessuno dei due.

Il pannello dopo l'avviamento si presenta simile all'immagine sottostante.

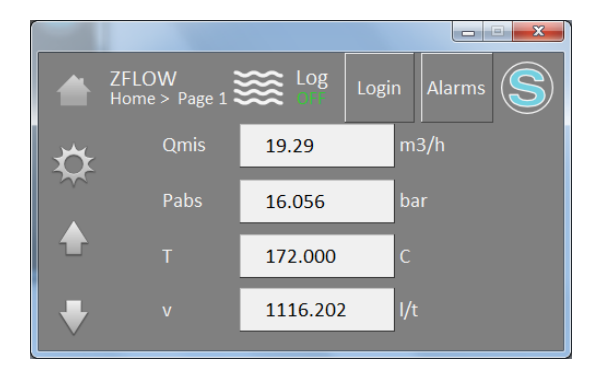

Lungo i bordi di sinistra e in alto sono posizionate le icone sensibili al tocco, mentre al centro sono visibili le variabili che sono state scelte in fase di configurazione e che sono diverse per ogni pagina.

Nella tabella seguente per ogni icona è descritta la relativa funzione.

| ICONA | Effetto se toccata           |
|-------|------------------------------|
|       | Riporta alla pagina n.1      |
| \$    | Passa al menù configurazione |
|       | Passa alla pagina precedente |
| •     | Passa alla pagina successiva |
| Login | S477 e non è modificabile.   |
|       | . 0 Enter                    |

#### MANUALE UTENTE – Z-FLOWCOMPUTER / Z-FLOWCOMPUTER-B

| Alarms     | Passa alla pagina di elenco storico degli allarmi                                                                                                    |
|------------|----------------------------------------------------------------------------------------------------|
|            | Alarms Elog Login                                                                                                    |
|            | <ul> <li>10/03/21 22:20:14 Flowmeter conf. P/T values error<br/>10/03/21 22:20:14 Analog out of configured region<br/>10/03/21 22:20:14 AIN3 signal out of range<br/>10/03/21 22:20:14 AIN1 signal out of range</li> </ul> |
|            | •                                                                                                    |
|            | Il significato degli allarmi è il seguente:                                                                                                    |
|            | - "AIN1 signal out of range"                                                                                                    |
|            | Compare a video qualora il sensore collegato all'ingresso analogico sia in errore o collegato in modo errato                                                                                                    |
|            | - "AIN2 signal out of range"                                                                                                    |
|            | Compare a video qualora il sensore collegato all'ingresso analogico sia in errore o collegato in modo errato                                                                                                    |
|            | - "AIN3 signal out of range"                                                                                                    |
|            | Compare a video qualora il sensore collegato all'ingresso analogico sia in errore o collegato in modo errato                                                                                                    |
|            | - "Analog out of configured region"                                                                                                    |
|            | Valido solo per applicazione "Tipo Fluido" > "Vapore Surriscaldato"                                                                                                    |
|            | Compare a video qualora i valori di pressione (P) e temperatura (T) misurati indicano un punto di esercizio<br>che non è nelle condizioni di vapore surriscaldato                                                          |
|            | Rimedio: controllare che l'impianto sia in esercizio e verificare corretta installazione dei sensori di pressione<br>e temperatura                                                                                         |
|            | - "Flowmeter conf. P/T values error"                                                                                                    |
|            | Compare a video qualora i parametri "Condizioni di calcolo del misuratore" introdotti tramite Easy<br>FlowComputer indicano un punto P,T che non appartiene alle regioni (4,Saturo) o (2,Vapore)                           |
|            | Rimedio: controllare configurazione Easy FlowComputer nella sezione "Misura di Portata/Volume" ><br>"Condizioni di calcolo del misuratore"                                                                                 |
| *          | Nessuno; Indica che Z-FC è programmato con il programma1 (applicazioni Acqua e Vapore)                                                                                                    |
| $\bigcirc$ | Nessuno; Indica che Z-FC è programmato con il programma2 (applicazioni per la correzione di volume dei<br>gas)                                                                                                    |

## 12.1. IMPOSTAZIONE INDIRIZZO IP

Per impostare un indirizzo diverso procedere come segue:

- Accendere il pannello e attendere la conclusione dell'avviamento
- Toccare l'icona 🔯 , deve apparire l'indicazione della versione firmware del pannello (HMI Ver.)
- Toccare l'icona **vii** più volte fino alla visualizzazione della pagina seguente:

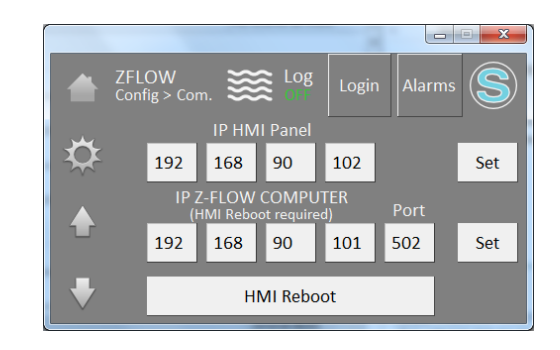

- Toccare i valori da modificare e impostare i nuovi valori
- Terminare l'operazione toccando l'icona SET.
- Riavviare il pannello toccando l'icona HMI Reboot.

## 12.2. IMPOSTAZIONE DATA/ORA

Nel menu configurazione del pannello è anche possibile impostare la data/ora, impostare l'ora e la data in modo che il Datalogger fornisca una data/ora corretta.

#### N.B.!

#### La data/ora è mantenuta anche a strumento spento dalle batterie interne di Z-FC.

## 13. Il Webserver

Z-Flowcomputer dispone di un Webserver integrato per la configurazione avanzata.

Per accedere al webserver con l'indirizzo IP di fabbrica di Z-FLOWCOMPUTER digitare:

http://192.168.90.101/maintenance/index.html

dove 192.168.90.101 è l'indirizzo ip di fabbrica.

## 13.1. CONFIGURAZIONE AVANZATA DI Z-FLOWCOMPUTER TRAMITE IL WEBSERVER

Tramite il webserver è possibile effettuare alcune configurazioni avanzate che non sono disponibili tramite il software Easy FlowComputer.

#### 13.1.1. REAL TIME VIEW

In questa sezione è possibile visualizzare in tempo reale alcuni parametri relativi a Z-FLOWCOMPUTER e agli ingressi analogici 1 e 2.

| SENECA®          | Z-FLOWCOMPUTER                 | Real Time View      | Firmware Version : 5200 |        |
|------------------|--------------------------------|---------------------|-------------------------|--------|
| Real Time View   | Local Time : 04/01/10          | 70 22:10:21         |                         |        |
| Setup            | Local Time: 04/01/15           | 10 22.15.21         |                         |        |
| Local Time Setup | DHCP                           | Disabled            |                         |        |
|                  | ACTUAL IP ADDRESS              | : 192.168.85.105    |                         |        |
|                  | ACTUAL IP MASK                 | 255.255.255.0       |                         |        |
|                  | ACTUAL GATEWAY<br>ADDRESS      | 192.168.85.1        |                         |        |
|                  | ACTUAL DNS ADDRESS             | : 0.0.0.0           |                         |        |
|                  | ACTUAL MAC ADDRESS             | : c8-f9-81-0d-00-0b |                         |        |
|                  | ANALOG 1                       | 291 uA              |                         |        |
|                  | ANALOG ENG. 1                  | : 291               |                         |        |
|                  | ANALOG 2                       | : 64291 uA          |                         |        |
|                  | ANALOG ENG. 2                  | : -1245             |                         |        |
|                  | DIGITAL INPUT 1                | : LOW               |                         |        |
|                  | DIGITAL INPUT 2                | : LOW               |                         |        |
|                  | DIGITAL INPUT 3                | : LOW               |                         |        |
|                  | DIGITAL INPUT 4                | LOW                 |                         |        |
|                  | TOTALIZER 1                    | : 0                 | 0                       | SET    |
|                  | TOTALIZER 2                    | : 0                 | 0                       | SET    |
|                  | TOTALIZER 3                    | : 0                 | 0                       | SET    |
|                  | TOTALIZER 4                    | : 0                 | 0                       | SET    |
|                  | COUNTER 1                      | : 0                 | 0                       | SET    |
|                  | COUNTER 2                      | : 0                 | 0                       | SET    |
|                  | COUNTER 3                      | : 0                 | 0                       | SET    |
|                  | COUNTER 4                      | : 52277             | 0                       | SET    |
|                  | PERIOD DIGITAL INPUT 1<br>[ms] | 142397              |                         |        |
|                  | PERIOD DIGITAL INPUT 2<br>[ms] | 146665              |                         |        |
|                  | PERIOD DIGITAL INPUT 3<br>[ms] | 146666              |                         |        |
|                  | PERIOD DIGITAL INPUT 4<br>[ms] | 146666              |                         |        |
|                  | DIGITAL OUTPUT 1               | NOT EXCITED         |                         | ON/OFF |
|                  | DIGITAL OUTPUT 2               | NOT EXCITED         |                         | ON/OFF |
|                  |                                | RESET               |                         |        |

#### 13.1.2. SETUP

In questa sezione è possibile configurare i parametri avanzati di Z-FLOWCOMPUTER:

| SENECA SENECA    |
|------------------|
| Real Time View   |
| Setup            |
| Local Time Setup |

| Z-FLOWCOMPUTER Setup Firmware                | Version: 5200   |                 |
|----------------------------------------------|-----------------|-----------------|
|                                              | CURRENT         | UPDATED         |
| DHCP                                         | Disabled        | Disabled V      |
| STATIC IP ADDRESS WHEN DHCP DISABLED         | 192.168.85.105  | 192.168.85.105  |
| STATIC IP MASK WHEN DHCP DISABLED            | 255.255.255.0   | 255.255.255.0   |
| STATIC GATEWAY ADDRESS WHEN DHCP<br>DISABLED | 192.168.85.1    | 192.168.85.1    |
| DNS ADDRESS                                  | 0.0.0.0         | 0.0.0.0         |
| ANALOG INPUTS SAMPLE TIME [ms]               | 10              | 10              |
| INPUT TYPE ANALOG 1                          | Current         | Current [uA]    |
| SAMPLES TO AVERAGE ANALOG 1                  | 32              | 32              |
| BEGIN SCALE ANALOG 1                         | 0 uA            | 0               |
| END SCALE ANALOG 1                           | 20000 uA        | 20000           |
| BEGIN SCALE ENG. ANALOG 1                    | 0               | 0               |
| END SCALE ENG. ANALOG 1                      | 20000           | 20000           |
| INPUT TYPE ANALOG 2                          | Current         | Current [uA]    |
| SAMPLES TO AVERAGE ANALOG 2                  | 32              | 32              |
| BEGIN SCALE ENG. ANALOG 2                    | 0 uA            | 0               |
| END SCALE ENG. ANALOG 2                      | 20000 uA        | 20000           |
| BEGIN SCALE ENG. ANALOG 2                    | 0               | 0               |
| END SCALE ENG. ANALOG 2                      | 20000           | 20000           |
| WEB SERVER PORT                              | 80              | 80              |
| WEB SERVER AUTHENTICATION USER NAME          | admin           | admin           |
| WEB SERVER AUTHENTICATION USER PASSWORD      | admin           | admin           |
| FTP SERVER PORT                              | 21              | 21              |
| FTP SERVER AUTHENTICATION USER NAME          | admin           | admin           |
| FTP SERVER AUTHENTICATION USER PASSWORD      | admin           | admin           |
| SYNC CLOCK WITH TIME INTERNET                | Enabled         | ENABLED V       |
| SYNC CLOCK UPDATE EVERY                      | DAY             | DAY 🔻           |
| NTP SERVER 1 ADDRESS                         | 193.204.114.232 | 193.204.114.232 |
| NTP SERVER 2 ADDRESS                         | 193.204.114.233 | 193.204.114.233 |

DAYLIGHT SAVING TIME Disabled

DIGITAL INPUT TYPE PNP FILTER TIME DIGITAL INPUT 1 [ms] FILTER TIME DIGITAL INPUT 2 [ms] FILTER TIME DIGITAL INPUT 3 [ms] FILTER TIME DIGITAL INPUT 4 [ms] FAIL MODE DIGITAL OUTPUTS Disabled

FAIL TIMEOUT DIGITAL OUTPUTS [s] 5 DIGITAL OUTPUT 1 STATE WHEN IN FAIL Not Excited DIGITAL OUTPUT 2 STATE WHEN IN FAIL Not Excited

GMT 0

| admin           |
|-----------------|
| admin           |
| ENABLED V       |
| DAY V           |
| 193.204.114.232 |
| 193.204.114.233 |
| DISABLED V      |
| 0               |
| PNP V           |
| 0               |
| 0               |
| 0               |
| 0               |
| Disabled 🔻      |
| 5               |
| NOT EXCITED V   |
| NOT EXCITED V   |
| FACTORY DEFAULT |
| APPLY           |

۲

¥

#### DHCP

Se attivo permette di ottenere un indirizzo IP da un server DHCP (tipicamente il gateway/router) presente nella rete.

#### STATIC IP

È l'indirizzo ip quando non è attiva la modalità DHCP.

#### STATIC IP MASK

È la maschera di rete utilizzata.

#### STATIC GATEWAY ADDRESS

È l'indirizzo del gateway.

#### DNS ADDRESS

È l'indirizzo del server DNS da utilizzare.

#### ANALOG INPUTS SAMPLE TIME

È il tempo di campionamento dell'ingresso analogico.

#### INPUT TYPE ANALOG

Seleziona se l'ingresso deve essere in tensione o corrente.

### SAMPLES TO AVERAGE ANALOG

È il numero di campioni analogici su cui effettuare la media.

#### **BEGIN SCALE ANALOG**

È l'inizio scala dell'ingresso.

#### END SCALE ANALOG

È il fine scala dell'ingresso.

#### BEGIN ENG. SCALE ANALOG

È il valore ingegneristico legato all'inizio scala analogico.

#### END ENG. SCALE ANALOG

È il valore ingegneristico legato al fine scala analogico.

#### WEB SERVER PORT

È la porta su cui è attivo il servizio Web server

#### WEB SERVER AUTHENTICATION USER NAME

È il nome utente per accedere al webserver.

#### WEB SERVER AUTHENTICATION USER PASSWORD

È la password per accedere al webserver.

#### SYNC CLOCK WITH TIME INTERNET

Abilita o no la sincronizzazione della data/ora tramite internet.

#### SYNC CLOCK UPDATE EVERY

Seleziona ogni quanto sincronizzare la data/ora tramite internet.

#### NTP SERVER

Seleziona il server Network Time Protocol per recuperare la data/ora via internet.

#### DAYLIGHT SAVING TIME

Permette di attivare o no il passaggio automatico all'ora legale (ora legale europea).

#### GMT

Permette di impostare l'offset rispetto l'ora di greenwich mean time (esempio: Italia +1).

#### DIGITAL INPUTS TYPE

Permette di selezionare se gli ingressi digitali debbano essere di tipo PNP o NPN.

#### FILTER TIME DIGITAL INPUT

Permette di impostare un filtro in ms sugli ingressi digitali

#### FAIL MODE DIGITAL OUTPUTS

Non usato.

#### FAIL TIMEOUT DIGITAL OUTPUTS (s)

Non usato.

#### DIGITAL OUTPUT STATEWHEN IN FAIL

Non usato.

#### FACTORY DEFAULT

Riporta tutti i parametri ai valori di fabbrica

#### 13.1.3. LOCAL TIME SETUP

Questa sezione permette di impostare i parametri relativi all'ora locale e al giorno dell'anno

| SENECA <sup>®</sup> | Z-FLOWCOMPUTER Local Time Setup | Firmware Versi | on : 5200 |
|---------------------|---------------------------------|----------------|-----------|
| al Time View        |                                 | CURRENT        | UPDATED   |
| tup                 | YEAR                            | 1970           | 1970      |
| cal Time Setup      | MONTH                           | January        | January 🔻 |
|                     | DAY                             | 4              | 4         |
|                     | HOUR                            | 22             | 22        |
|                     | MINUTE                          | 20             | 20        |
|                     | SECOND                          | 49             | 48        |

APPLY

## 14. IL PROTOCOLLI MODBUS RTU E MODBUS TCP-IP

Z-FLOWCOMPUTER supporta i protocolli Modbus RTU Slave e Modbus TCP-IP server.

Il protocollo Modbus RTU Slave è disponibile tramite il morsetto 10-11-12 (seriale RS485) e tramite la porta USB.

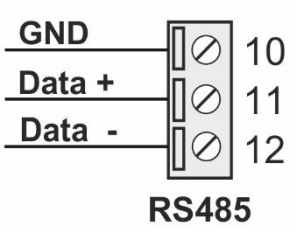

Il protocollo Modbus TCP-IP Server è disponibile tramite ethernet alla porta IP 502, è supportato 1 client Modbus TCP.

Per maggiori informazioni fare riferimento alle specifiche Modbus:

#### http://www.modbus.org/specs.php

Sono supportati i registri di tipo Holding Register con la convenzione che il primo registro (registro offset 0) è il registro 40001.

Per le variabili REAL32 (floating point singola precisione):

le variabili hanno la parte più significativa nel registro ModBus più basso, ad esempio la variabile Q si trova nei registri holding 41100 (parte più significativa) e 41101 (parte meno significativa) cioè il registro ModBus 1099 e 1100.

Per le variabili UNSIGNED INT32 (intero senza segno a 32 bit):

le variabili hanno la parte più significativa nel registro ModBus più basso, ad esempio la variabile CMD\_AUX1 si trova nei registri holding 43005 (parte più significativa) e 43006 (parte meno significativa) cioè il registro ModBus con offset 3004 e 3005.

## 14.1. TABELLA DEI REGISTRI MODBUS

|           | REGISTRO<br>MODBUS    | OFFSET             | NUMERO   |         |                                           |     |
|-----------|-----------------------|--------------------|----------|---------|-------------------------------------------|-----|
| VARIABILE | (HOLDING<br>REGISTER) | REGISTRO<br>MODBUS | REGISTRI | FORMATO | DESCRIZIONE                               | ΠΡΟ |
| Q         | 41100-41101           | 1099-<br>1100      | 2        | REAL 32 | Portata<br>Volumetrica                    | R   |
| Vmis_par  | 41102-41103           | 1101-<br>1102      | 2        | REAL 32 | Volume<br>Misurato<br>(Azzerabile)        | R   |
| Vmis      | 41104-41105           | 1103-<br>1104      | 2        | REAL 32 | Volume<br>Misurato<br>(Non<br>Azzerabile) | R   |
| Р         | 41106-41107           | 1105-<br>1106      | 2        | REAL 32 | Pressione<br>Assoluta                     | R   |
| т         | 41108-41109           | 1107-<br>1108      | 2        | REAL 32 | Temperatura<br>di mandata                 | R   |
| v         | 41110-41111           | 1109-<br>1110      | 2        | REAL 32 | Specific<br>volume                        | R   |
| rho       | 41112-41113           | 1111-<br>1112      | 2        | REAL 32 | Density                                   | R   |
| u         | 41114-41115           | 1113-<br>1114      | 2        | REAL 32 | Specific<br>Internal<br>energy            | R   |
| S         | 41116-41117           | 1115-<br>1116      | 2        | REAL 32 | Specific<br>entropy                       | R   |
| h         | 41118-41119           | 1117-<br>1118      | 2        | REAL 32 | Specific<br>enthalpy                      | R   |
| ср        | 41120-41121           | 1119-<br>1120      | 2        | REAL 32 | Specific<br>isobaric heat<br>capacity     | R   |
| cv        | 41122-41123           | 1121-<br>1122      | 2        | REAL 32 | Specific<br>isochoric heat                | R   |

|          |             |               |   |           | capacity                                 |   |
|----------|-------------|---------------|---|-----------|------------------------------------------|---|
| Qm       | 41124-41125 | 1123-<br>1124 | 2 | REAL 32   | Portata<br>massica                       | R |
| QT       | 41126-41127 | 1125-<br>1126 | 2 | 2 REAL 32 |                                          | R |
| ET_par   | 41128-41129 | 1127-<br>1128 | 2 | 2 REAL 32 |                                          | R |
| ET       | 41130-41131 | 1129-<br>1130 | 2 | REAL 32   | Energia<br>Termica (Non<br>Azzerabile)   | R |
| Es_par   | 41132-41133 | 1131-<br>1132 | 2 | REAL 32   | Energia<br>specifica<br>(Azzerabile)     | R |
| Es       | 41134-41135 | 1133-<br>1134 | 2 | REAL 32   | Energia<br>specifica (Non<br>Azzerabile) | R |
| DT       | 41136-41137 | 1135-<br>1136 | 2 | REAL 32   | Differenza di<br>temperatura             | R |
| Dh       | 41138-41139 | 1137-<br>1138 | 2 | REAL 32   | Differenza di<br>entalpia                | R |
| Vref_par | 41140-41141 | 1139-<br>1140 | 2 | REAL 32   | Volume<br>Corretto<br>(Azzerabile)       | R |
| Vref     | 41142-41143 | 1141-<br>1142 | 2 | REAL 32   | Volume<br>Corretto (Non<br>Azzerabile)   | R |
| M_par    | 41144-41145 | 1143-<br>1144 | 2 | REAL 32   | Massa<br>(Azzerabile)                    | R |
| М        | 41146-41147 | 1145-<br>1146 | 2 | REAL 32   | Massa (Non<br>Azzerabile)                | R |
| T2       | 41148-41149 | 1147-<br>1148 | 2 | REAL 32   | Temperatura<br>2                         | R |
| Qref     | 41150-41151 | 1149-<br>1150 | 2 | REAL 32   | Portata<br>Volumetrica                   | R |

|          |             |               |   |                    | Corretta                                   |     |
|----------|-------------|---------------|---|--------------------|--------------------------------------------|-----|
| CMD_REG  | 42000       | 1999          | 1 | UNSIGNED INT<br>16 | Registro<br>comandi                        | R/W |
| CMD_AUX1 | 43005-43006 | 3004-<br>3005 | 2 | UNSIGNED INT<br>32 | Valore da<br>caricare parte<br>intera      | R/W |
| CMD_AUX2 | 43007-43008 | 3006-<br>3007 | 2 | REAL 32            | Valore da<br>caricare parte<br>frazionaria | R/W |

## 14.2. INVIO DI COMANDI TRAMITE PROTOCOLLO MODBUS

È possibile inviare comandi a Z-FC tramite il registro CMD\_REG, qui di seguito l'elenco dei comandi supportati:

| COMANDO              | DESCRIZIONE                                                             |
|----------------------|-------------------------------------------------------------------------|
| (valori esadecimali) |                                                                         |
| 0xBEC1               | Carica il valore del registro CMD_AUX1 come parte intera e CMD_AUX2     |
|                      | come parte frazionaria sulla variabile Volume azzerabile                |
| 0xBEC2               | Carica il valore del registro CMD_AUX1 come parte intera e CMD_AUX2     |
|                      | come parte frazionaria sulla variabile Volume non azzerabile            |
| 0xBEC3               | Carica il valore del registro CMD_AUX1 come parte intera e CMD_AUX2     |
|                      | come parte frazionaria sulla variabile Energia termica azzerabile       |
| 0xBEC4               | Carica il valore del registro CMD_AUX1 come parte intera e CMD_AUX2     |
|                      | come parte frazionaria sulla variabile Energia termica non azzerabile   |
| 0xBEC5               | Carica il valore del registro CMD_AUX1 come parte intera e CMD_AUX2     |
|                      | come parte frazionaria sulla variabile Energia specifica azzerabile     |
| 0xBEC6               | Carica il valore del registro CMD_AUX1 come parte intera e CMD_AUX2     |
|                      | come parte frazionaria sulla variabile Energia specifica non azzerabile |
| 0xBEC7               | Carica il valore del registro CMD_AUX1 come parte intera e CMD_AUX2     |
|                      | come parte frazionaria sulla variabile Volume corretto azzerabile       |
| 0xBEC8               | Carica il valore del registro CMD_AUX1 come parte intera e CMD_AUX2     |
|                      | come parte frazionaria sulla variabile Volume corretto non azzerabile   |
| 0xBEC9               | Carica il valore del registro CMD_AUX1 come parte intera e CMD_AUX2     |
|                      | come parte frazionaria sulla variabile Portata Massica azzerabile       |
| 0xBECA               | Carica il valore del registro CMD_AUX1 come parte intera e CMD_AUX2     |
|                      | come parte frazionaria sulla variabile Portata Massica non azzerabile   |
| 0xABC0               | Ferma il datalogger (deve essere abilitato)                             |
| 0xABC1               | Fa partire il datalogger (deve essere abilitato)                        |

## 15. FIRMWARE E SOFTWARE UPDATE DI Z-FC E DEL DISPLAY (SOLO MODELLO Z-FLOWCOMPUTER)

Il firmware di Z-FC può essere aggiornato tramite il server ftp interno o tramite la microSD.

## 15.1. Firmware Update di Z-FC

#### 15.1.1. Aggiornamento Firmware da FTP server

Per aggiornare il firmware di Z-FC dal server FTP è necessario inserire una scheda microSD formattata con file system FAT16 o FAT32.

Collegarsi al server FTP di Z-FC e copiare il file "zflow.bin" con il nuovo firmware nella cartella principale (root) del server FTP.

Alla fine del trasferimento del file, Z-FC accenderà 4 led rossi e iniziarà a programmare il firmware sulla flash interna (durata circa 30 secondi).

Alla fine Z-FC si riavvierà con il nuovo firmware.

#### ATTENZIONE!

Non spegnere il computer Z-FLOW prima della fine della procedura di aggiornamento del firmware!

#### 15.1.2. Aggiornamento Firmware da microSD card

Per aggiornare il firmware dalla scheda microSD seguire la procedura:

- Spegnere Z-FC
- Copiare nella cartella principale (root) della microSD il file del firmware "zflow.bin" (utilizzare un PC con lettore di SD card)
- Inserire la scheda microSD nello Z-FC
- Accendere Z-FC
- Ora Z-FC accenderà 4 led rossi e inizierà a programmare il firmware sulla flash interna (dura circa 30 secondi). Alla fine Z-FC si riavvierà con il nuovo firmware.
- Il file "zflow.bin" verrà eliminato automaticamente dalla scheda microSD

#### ATTENZIONE!

Non spegnere il computer Z-FLOW prima della fine della procedura di aggiornamento del firmware!

## 15.2. Software Update del Display (SOLO MODELLO Z-FLOWCOMPUTER)

È possibile aggiornare il software del display di Z-FC tramite la seguente procedura. È necessario disporre di una chiavetta di memoria USB per proseguire.

• Copiare la cartella mt8000ie e il suo contenuto nella cartella principale della chiavetta USB:

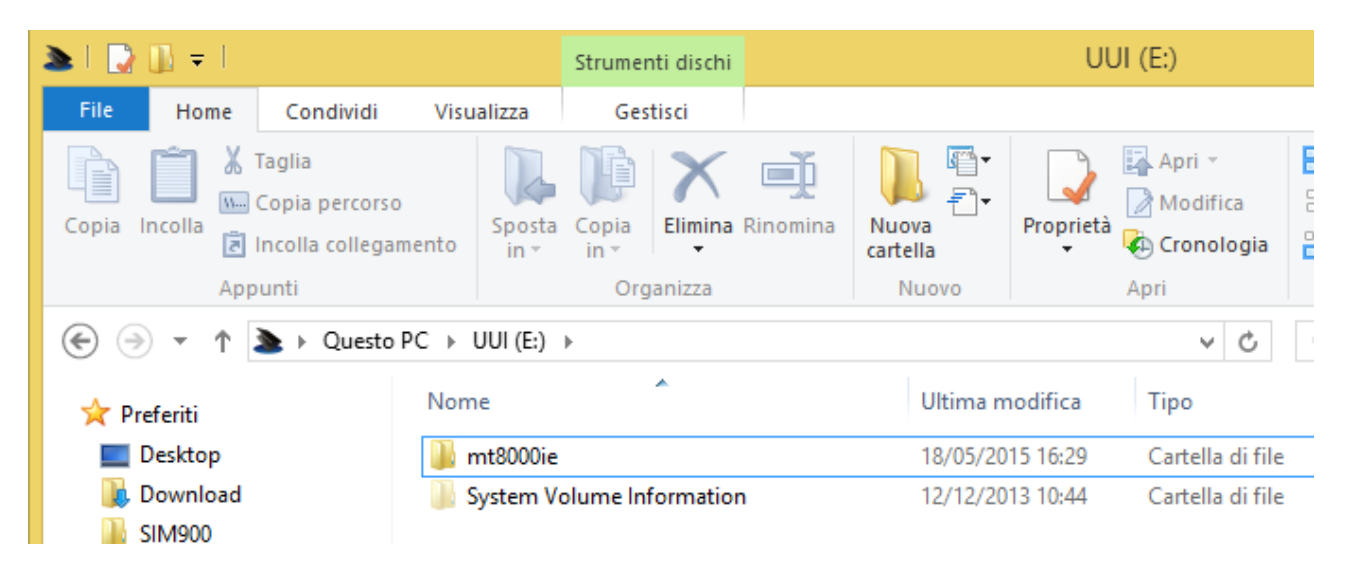

- Accendere il Display e successivamente inserire la chivetta USB nella porta USB del Display.
- Comparirà a display un menu. Selezionare "Download"
- Inserire la password 111111 e confermare
- Selezionare "USB Disk" e "Disk\_a\_1" poi premere OK
- Al termine dell'operazione il display torna al normale funzionamento
- Estrarre la chiavetta USB dal Display

## 16. CONNESSIONE AL SERVER FTP DI Z-FLOWCOMPUTER

Z-FC è dotato di un server FTP, per accedere all'FTP server Seneca consiglia l'utilizzo di Filezilla Client.

Effettuare il download di Filezilla Client da:

https://filezilla-project.org/download.php?show\_all=1

Lanciare l'installazione e configurare un nuovo sito:

| Z            |                  |                    |                       |                |                    |               |  | FileZilla |  |  |
|--------------|------------------|--------------------|-----------------------|----------------|--------------------|---------------|--|-----------|--|--|
| <u>F</u> ile | <u>M</u> odifica | <u>V</u> isualizza | <u>T</u> rasferimento | <u>S</u> erver | <u>S</u> egnalibri | <u>A</u> iuto |  |           |  |  |
| 1            | -   🛛 🗉          | 1 👚 孝              | 🤹 🔛 🕅 🏨               | 1              | R F 6              | 3             |  |           |  |  |

Inserire L'IP di Z-FC (di fabbrica 192.168.90.101) e le credenziali di accesso (di default Utente: admin, Password: admin):

|                                                                                              | Gestore siti ×                                                                                                    |
|----------------------------------------------------------------------------------------------|----------------------------------------------------------------------------------------------------|
| Seleziona elemento:                                                                          | Generale       Avanzate       Impostazioni di trasferimento       Set di caratteri         Host:       192.168.90.101       Porta: |
| <u>N</u> uovo sito         Nuova <u>c</u> artella           Nuovo preferito <u>R</u> inomina |                                                                                                    |
| <u>E</u> limina Dupl <u>i</u> ca                                                             |                                                                                                    |
|                                                                                              | <u>C</u> onnetti <u>O</u> K Annulla                                                                                                |

Nella sezione Impostazioni di trasferimento limitare ad 1 il numero massimo di connessioni:

| Ge                                      | store siti                                                                                  |                                | ×                |  |  |  |
|-----------------------------------------|---------------------------------------------------------------------------------------------|--------------------------------|------------------|--|--|--|
| Generale                                | Avanzate                                                                                    | Impostazioni di trasferimento  | Set di caratteri |  |  |  |
| Modalità<br>Pred <u>e</u> f             | di <u>t</u> rasferim<br>inita O <u>A</u> t                                                  | ento:<br>ttiva <u>P</u> assiva |                  |  |  |  |
| <b>√</b> <u>L</u> imita<br><u>N</u> ume | ✓ Limita il numero di connessioni simultanee <u>N</u> umero massimo di connessioni:       1 |                                |                  |  |  |  |
|                                         |                                                                                             |                                |                  |  |  |  |

Ora alzare il timeout massimo a 9999 secondi nel menu principale di filezilla: Modifica -> Impostazioni

#### MANUALE UTENTE – Z-FLOWCOMPUTER / Z-FLOWCOMPUTER-B

|                   | Impostazioni                                                                                                    | ×   |
|-------------------|----------------------------------------------------------------------------------------------------|-----|
| Seleziona gagina: | Descrizione generale<br>Per avere maggiori informazioni sul significato delle varie opzioni, avviare la<br>configurazione guidata rete.<br>Avvia configurazione guidata rete<br>Timeout<br>Timeout<br>Timeout in secondi: 9999 (10-9999, 0 per disabilitarlo)<br>Se nessun dato è stato inviato o ricevuto durante un'operazione più a lungo<br>dell'intervallo specificato, il collegamento sarà chiuso e FileZilla proverà a ricollegarsi.<br>Impostazioni di riconnessione<br>Numero massimo di nuovi tentativi: 2 (0-99)<br>Ritardo tra i tentativi di login non riusciti: 5 (0-999 secondi)<br>NOTA: alcuni server potrebbero bloccare i client se i tentativi di riconnessione sono tro<br>o gli intervalli tra i tentativi troppo brevi. | ppi |

## 17. STANDARD DI CALCOLO UTILIZZATI

## 17.1. STANDARD DI CALCOLO IAPWS-IF 97

Le applicazioni del programma 1 si basano sullo standard di calcolo IAPWS Industrial Formulation 1997.

L'implementazione utilizzata su Z-FC è valida per i seguenti range di Pressione e Temperatura:

Temperatura >= 0°C e <= 800°C

Pressione >= 0 MPa e <= 100 MPa

In questo intervallo vengono individuate 4 regioni, ognuna delle quali è caratterizzata da diverse equazioni

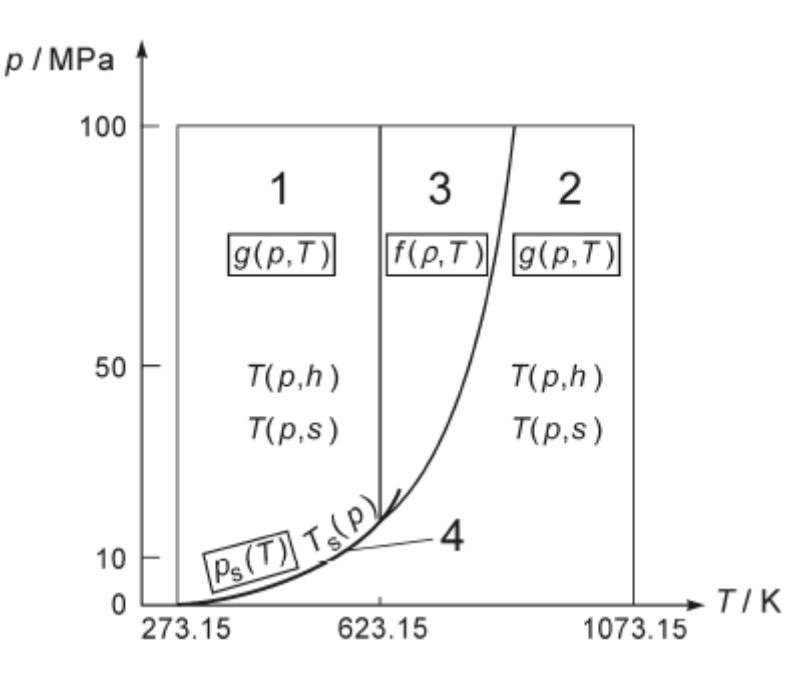

### 17.1.1. REGIONI INDIVIDUATE DALLA IAPWS-IF 97

La regione 1 presenta acqua allo stato liquido.

La regione 2 presenta lo stato di vapore.

La regione 3 individua lo stato termodinamico vicino il punto critico.

La regione 4 è rappresentata dalla curva di saturazione (fluido saturo).

Le regioni 1 e 2 sono rappresentate ciascuna da una equazione fondamentale per l'energia libera specifica di Gibbs g(p,T).

La regione 3 è rappresentata da una equazione fondamentale per l'energia libera specifica di Helmholtz  $f(\rho,T)$  (dove  $\rho$  è la densità).

La regione 4 è rappresentata da una equazione Ps(T) oppure da una Ts(P).

Le quantità termodinamiche calcolate da Z-FC dipendono dalla regione in cui vengono calcolate, in particolare:

#### Quantità termodinamiche calcolate nella Regione 1 (acqua allo stato liquido)

Volume specifico (v) Densità (1/v) Energia interna specifica (u) Entropia specifica (s) Entalpia specifica (h) Capacità termica isobarica specifica (cp)

#### Quantità termodinamiche calcolate nella Regione 2 (vapore)

Volume specifico (v) Densità (1/v) Energia interna specifica (u) Entropia specifica (s) Entalpia specifica (h) Capacità termica isobarica specifica (cp)

*Quantità termodinamiche calcolate nella Regione 3 (stato termodinamico vicino al punto critico)* 

Densità (1/v) Energia interna specifica (u) Entropia specifica (s) Entalpia specifica (h) Capacità termica isocora specifica (cv)

#### Quantità termodinamiche calcolate nella Regione 4 (curva di saturazione)

Volume specifico (v) Densità (1/v) Energia interna specifica (u) Entropia specifica (s) Entalpia specifica (h) Capacità termica isobarica specifica (cp)

## 17.2. EQUAZIONE DI STATO DEI GAS IDEALI

In generale, utilizzando l'approssimazione dei gas ideali è possibile ottenere una funzione del tipo:

 $Qb = Q^{*}(P/Pb)^{*}(Tb/T)^{*}(Zb/Z)$ 

Dove:

Qb = portata alle condizioni base

Q = portata alle condizioni di lavoro

Tb = temperatura alle condizioni base

T = temperatura alle condizioni di lavoro

Zb = compressibilità alle condizioni base

Z = compressibilità alle condizioni di lavoro

Poiché per un gas ideale il rapporto Zb/Z =1 l'equazione si semplifica in:

 $Qb = Q^{*}(P/Pb)^{*}(Tb/T)$ 

È, quindi, possibile effettuare la compensazione di volume dalle condizioni di lavoro (P,T) a condizioni base (Pb, Tb).

# 17.3. EQUAZIONI DI STATO REDLINCH-KWONG E REDLINCH-KWONG-SOAVE (RK, RKS)

#### 17.3.1. EQUAZIONE DI STATO DI REDLINCH-KWONG (RK)

Introdotta nel 1949, l'equazione di stato Redlich-Kwong è stata un considerevole miglioramento rispetto ad altre equazioni di quel tempo.

Benché superiore all'equazione di Van der Waals, non è molto precisa riguardo alla fase liquida e non può quindi essere impiegata per un calcolo accurato degli equilibri liquido-vapore.

Comunque può essere impiegata per questo scopo con l'ausilio di correlazioni separate per la fase liquida.

L'equazione di stato Redlich-Kwong è adeguata per il calcolo delle proprietà dei gas in condizioni in cui il rapporto tra la pressione e la pressione critica è minore della metà del rapporto tra la temperatura e la temperatura critica.

A partire dall'equazione di stato di van der Waals:

$$P = \frac{RT}{v-b} - \frac{a}{v^2}$$

Dove:

P = Pressione assoluta

T = Temperatura assoluta

$$R_{\parallel}=8,314472\;rac{\mathrm{J}}{\mathrm{mol}\cdot\mathrm{K}}$$

v = volume molare

a e b = costanti di van der Waals, dipendono dal gas in esame.

Questa può essere espressa in termini di coefficiente di compressibilità z:

$$z = \frac{v}{v-b} - \frac{a}{RTv}$$

Ora, il termine:

$$\frac{a}{RTv}$$

È anche detto termine attrattivo.

Il termine attrattivo viene modificato da Redlich-Kwong come:

$$\frac{a}{(v+b)RT^{1,5}}$$

#### 17.3.2. EQUAZIONE DI STATO DI REDLINCH-KWONG-SOAVE (RKS)

Soave (1972) ha modificato in maniera sostanziale la dipendenza dalla temperatura utilizzando una funzione a(T) nel termine attrattivo:

$$\frac{a(T)}{(v+b)RT}$$

Dove a(T):

$$a(T) = 0,4274 \frac{R^2 T_c^2}{P_c} \left[ 1 + m \left( 1 - T_R^{0,5} \right) \right]^2$$

Tc = Temperatura Critica del gas

Pc = Pressione Critica del gas

Tr = T/Tc

 $m = 0,480 + 1,57\omega - 0,176\omega^2$ 

 $\omega$  è il fattore acentrico (dipende dal gas in esame).

Questa modifica ha permesso di riprodurre la tensione di vapore di sostanze apolari, specialmente per valori superiori a 1 bar, con notevole accuratezza.

## 17.4. STANDARD DI CALCOLO SGERG88 (ISO 12213-3)

Lo standard di calcolo utilizza lo standard ISO 12213-3 (Natural gas - Calculation of compression factor - Part 3: Calculation using physical properties).

Il metodo utilizza equazioni che si basano sul concetto che il gas naturale nel gasdotto può essere caratterizzato unicamente per il calcolo delle sue proprietà volumetriche da un insieme appropriato e distintivo di proprietà fisiche misurabili. Queste caratteristiche, unitamente alla pressione e temperatura, sono utilizzati come dati di ingresso per il metodo.

Il metodo utilizza le seguenti caratteristiche fisiche: potere calorifico superiore, densità relativa e anidride carbonica contenuta.

Il metodo è particolarmente utile nella situazione comune in cui la composizione molare totale non è disponibile, ma può anche essere preferito per la sua relativa semplicità.

Per gas con un additivo sintetico, il contenuto di idrogeno deve essere conosciuto.

#### 17.4.1. TIPOLOGIA DI GAS UTILIZZABILE

Il metodo di calcolo è valido solo per gas che rientrano nei seguenti range:

absolute pressure 0 MPa <= p <= 12 MPa temperature 263 K <= T <= 338 K mole fraction of carbon dioxide 0 <= xCO2 <= 0,20 mole fraction of hydrogen 0 <= xH2 <= 0,10 superior calorific value 30 MJ·m-3 <= Hs <= 45 MJ·m-3 relative density 0,55 <= d <= 0,80

Le frazioni molari di altri componenti di gas naturale non sono richiesti come input. Le seguenti frazioni molari, tuttavia, devono rimanere nei seguenti intervalli:

methane 0,7 <= xCH4 <= 1,0nitrogen 0 <= xN2 <= 0,20ethane 0 <= xC2H6 <= 0,10propane 0 <= xC3H8 <= 0,035butanes 0 <= xC4H10 <= 0,015pentanes 0 <= xC5H12 <= 0,005hexanes 0 <= xC6 <= 0,001heptanes 0 <= xC7 <= 0,0005octanes plus higher hydrocarbons 0 <= xC8+ <= 0,0005carbon monoxide 0 <= xCO <= 0,03helium 0 <= xHe <= 0,005water 0 <= xH2O <= 0,00015

Il metodo si applica solo a miscele allo stato gassoso superiore al punto di rugiada alle condizioni di temperatura e pressione di interesse.

Per gas di gasdotto, il metodo è applicabile su più ampi intervalli di temperatura e pressione, ma con maggiore incertezza.

I range estesi su cui è stato testato il metodo sono i seguenti:

absolute pressure 0 MPa <= p <= 12 MPa temperature 263 K <= T <= 338 K mole fraction of carbon dioxide 0 <= xCO2 <= 0,30mole fraction of hydrogen 0 <= xH2 <= 0,10superior calorific value 20 MJ·m-3 <= Hs <=u 48 MJ·m-3 relative density 0,55 <= d <= 0,90

È possibile anche estendere le frazioni molari:

methane 0,5 <= xCH4 <= 1,0 nitrogen 0 <= xN2 <= 0,50 ethane 0 <= xC2H6 <= 0,20 propane 0 <= xC3H8 <= 0,05 butanes 0 <= xC4H10 <= 0,015 pentanes 0 <= xC5H12 <= 0,005 hexanes 0 <= xC6 <= 0,001 heptanes 0 <= xC7 <= 0,0005 octanes plus higher hydrocarbons 0 <= xC8+ <= 0,0005 carbon monoxide 0 <= xCO <= 0,03 helium 0 <= xHe <= 0,005 water 0 <= xH2O <= 0,00015

Il metodo, quindi, non può essere utilizzato fuori da questi range.

#### 17.4.2. INCERTEZZA DEL CALCOLO

L'incertezza calcolata  $\Delta Z$  per il range NON esteso è rappresentata in figura:

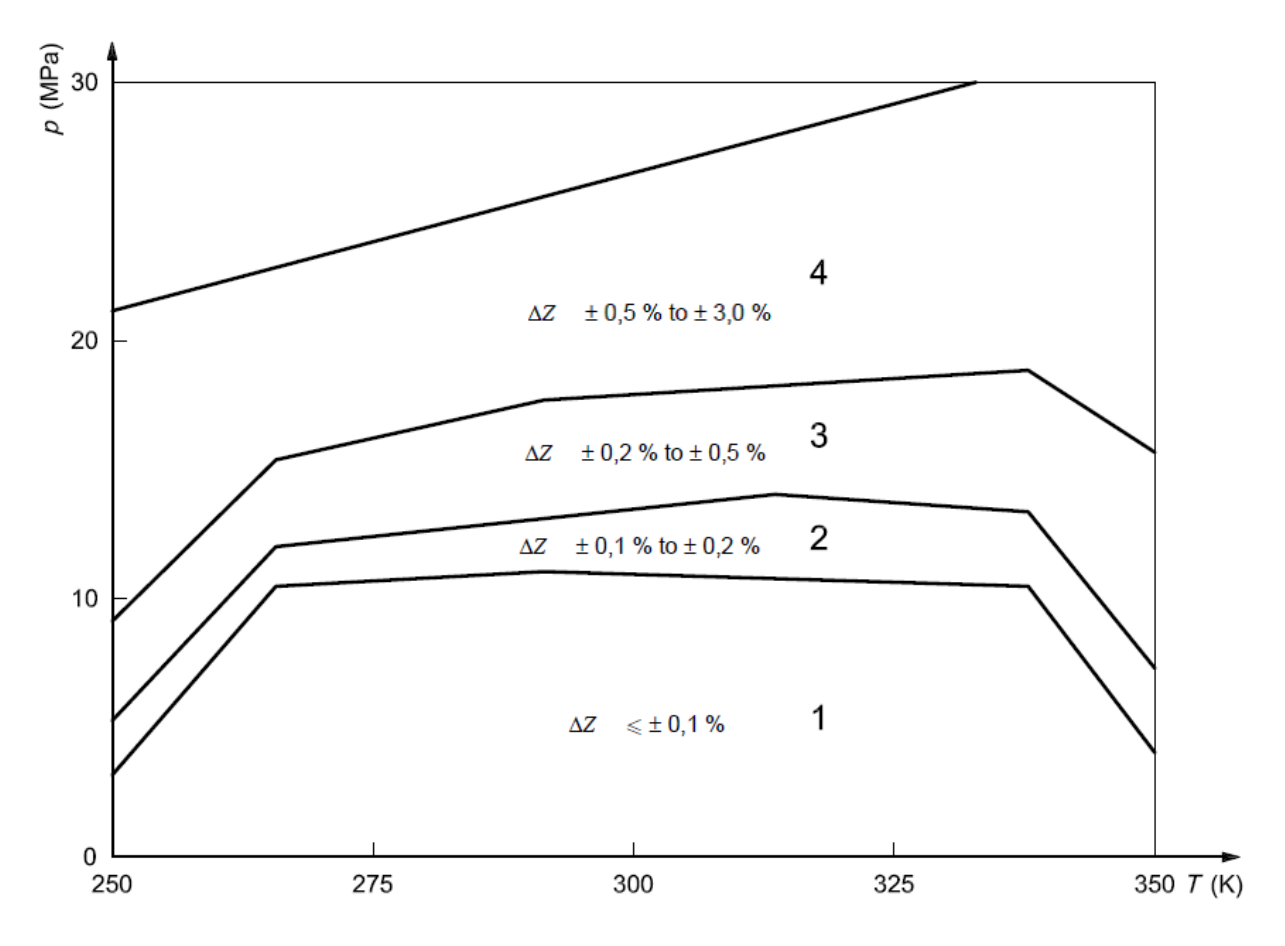

Per il calcolo dell'incertezza nel range esteso si rimanda alla ISO 12213-3 Annex F.

#### STANDARD DI CALCOLO AGA8 GROSS METHOD 2 17.5.

Lo standard di calcolo utilizza il documento emesso da AGA-8 alla fine del 1992, permette di calcolare la compressibilità in modo non dettagliato come lo standard ISO 12213-2 ma segue, comunque, le linee guida della ISO 12213-1.

Lo standard di calcolo necessita dei seguenti dati relativi al gas in esame:

-Densità Relativa del Gas

-Frazione molare CO2 [moli %]

-Frazione molare N2 [moli %]

#### 17.5.1. TIPOLOGIA DI GAS UTILIZZABILE

Il metodo di calcolo è valido solo per gas che rientrano nei seguenti range:

| Quantity                      | Normal Range                   |
|-------------------------------|--------------------------------|
| Relative Density*             | .554 to .87                    |
| Gross Heating Value**         | 477 to 1150 Btu/scf            |
| Gross Heating Value***        | 18.7 to 45.1 MJ/m <sup>3</sup> |
| Mole Percent Methane          | 45.0 to 100.0                  |
| Mole Percent Nitrogen         | 0 to 50.0                      |
| Mole Percent Carbon Dioxide   | 0 to 30.0                      |
| Mole Percent Ethane           | 0 to 10.0                      |
| Mole Percent Propane          | 0 to 4.0                       |
| Mole Percent Total Butanes    | 0 to 1.0                       |
| Mole Percent Total Pentanes   | 0 to 0.3                       |
| Mole Percent Hexanes Plus     | 0 to 0.2                       |
| Mole Percent Helium           | 0 to 0.2                       |
| Mole Percent Hydrogen         | 0 to 10.0                      |
| Mole Percent Carbon Monoxide  | 0 to 3.0                       |
| Mole Percent Argon            | #                              |
| Mole Percent Oxygen           | #                              |
| Mole Percent Water            | 0 to 0.05                      |
| Mole Percent Hydrogen Sulfide | 0 to 0.02                      |

\* Reference Condition: Relative density at 60°F,14.73 psia

Reference Conditions: Combustion at 60°F,14.73 psia; density at 60°F,14.73 psia;
 Reference Conditions: Combustion at 25°C,0.101325 MPa; density at 0°C,0.101325 MPa.

# The normal range is considered to be zero for these compounds.
### 17.5.1. INCERTEZZA DEL CALCOLO

L'American Gas Association ha calcolato l'incertezza del calcolo nella regione 1 qui raffigurata:

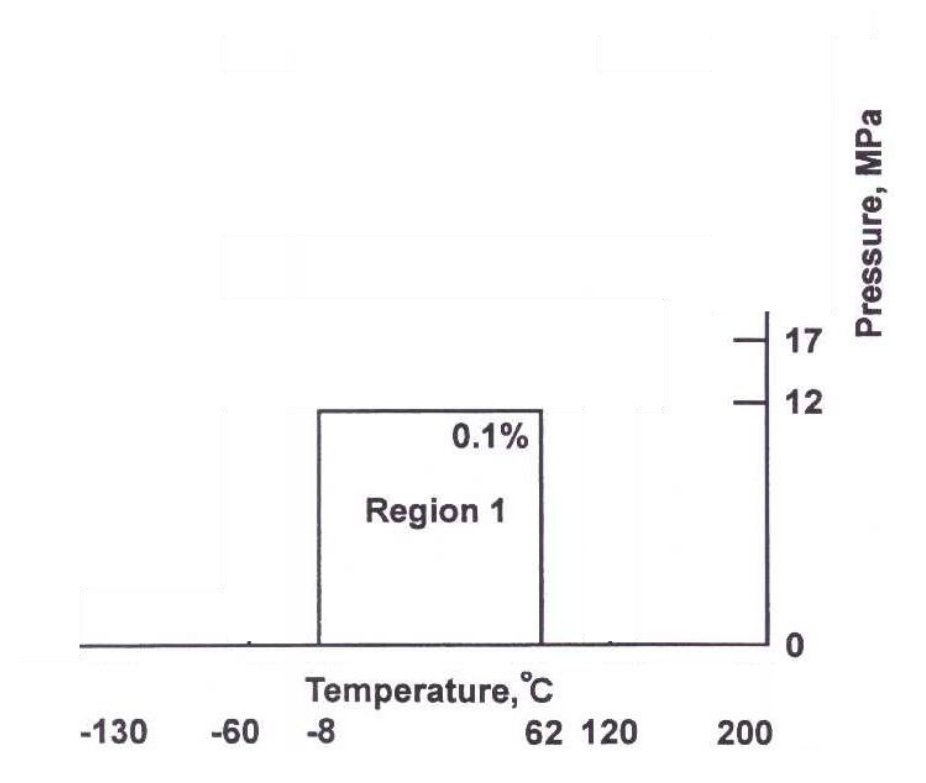

L' American Gas Association raccomanda, comunque, l'utilizzo dell'algoritmo di calcolo per le temperature tra 0 °C e 55 °C con una pressione massima di 8.3 MPa.

### 17.6. STANDARD DI CALCOLO AGA8 92-DC (ISO 12213-2)

Lo standard di calcolo è descritto nella ISO 12213-2 Natural gas Calculation of compression factor - Part 2: Calculation using molar-composition analysis.

Il metodo utilizza un'equazione basata sul concetto che il gas naturale può essere

caratterizzato unicamente, ai fini del calcolo, dalle sue proprietà volumetriche mediante l'analisi dei suoi componenti.

Questa analisi, assieme alla pressione e temperatura, vengono utilizzati come dati di ingresso per il metodo.

Il metodo utilizza un'analisi molare in cui sono presenti tutti i componenti in quantità superiore alla frazione molare di 0,00005.

#### 17.6.1. TIPOLOGIA DI GAS UTILIZZABILE

I range di applicazione del metodo per gas da gasdotto sono:

absolute pressure 0 MPa <= p <= 12 MPa temperature 263 K <= T <= 338 K superior calorific value 30 MJm–3 <= Hs <= 45 MJm–3 relative density 0,55 <= d <= 0,80

Le frazioni molari dei componenti del gas naturale devono essere compresi nei seguenti intervalli:

methane  $0,7 \le x$ CH4  $\le 1,00$ nitrogen  $0 \le x$ N2  $\le 0,20$ carbon dioxide  $0 \le x$ CO2  $\le 0,20$ ethane  $0 \le x$ C2H6  $\le 0,10$ propane  $0 \le x$ C3H8  $\le 0,035$ butanes  $0 \le x$ C4H10  $\le 0,015$ pentanes  $0 \le x$ C5H12  $\le 0,005$ hexanes  $0 \le x$ C6  $\le 0,001$ heptanes  $0 \le x$ C7  $\le 0,0005$ octanes plus higher hydrocarbons  $0 \le x$ C8+  $\le 0,0005$ hydrogen  $0 \le x$ H2  $\le 0,10$ carbon monoxide  $0 \le x$ CO  $\le 0,03$ helium  $0 \le x$ He  $\le 0,005$ water  $0 \le x$ H2O  $\le 0,000$  15

Ogni componente per cui xi è inferiore a 0,00005 può essere trascurato.

Il metodo si applica solo a miscele allo stato gassoso superiore al punto di rugiada alle condizioni di temperatura e pressione di interesse.

Il range di applicazione testato oltre i limiti dati sopra è:

absolute pressure 0 MPa <= p <= 65 MPa

temperature 225 K <=*T* <= 350 K

relative density 0,55 <= *d* <= 0,90

superior calorific value 20 MJ·m-3 <= Hs <= 48 MJ·m-3

Le frazioni molari dei componenti del gas naturale devono essere compresi nei seguenti intervalli:

methane 0,50 <= *x*CH4 <= 1,00

nitrogen 0 <= *x*<sub>N2</sub> <= 0,50

carbon dioxide  $0 \le x \cos 2 \le 0,30$ 

ethane 0 <= *x*C<sub>2H6</sub> <= 0,20

propane 0 <= *x*C3H8 <= 0,05

hydrogen 0 <= *x*H<sub>2</sub> <= 0,10

butanes 0 <= xC4H10 <= 0,015 pentanes 0 <= xC5H12 <= 0,005 hexanes 0 <= xC6 <= 0,001 heptanes 0 <= xC7 <= 0,0005 octanes plus higher hydrocarbons 0 <= xC8+ <= 0,0005 helium 0 <= xHe <= 0,005 water 0 <= xH20 <= 0,000 15

### 17.6.1. INCERTEZZA DEL CALCOLO

L'incertezza calcolata  $\Delta Z$  per il range NON esteso è rappresentata in figura:

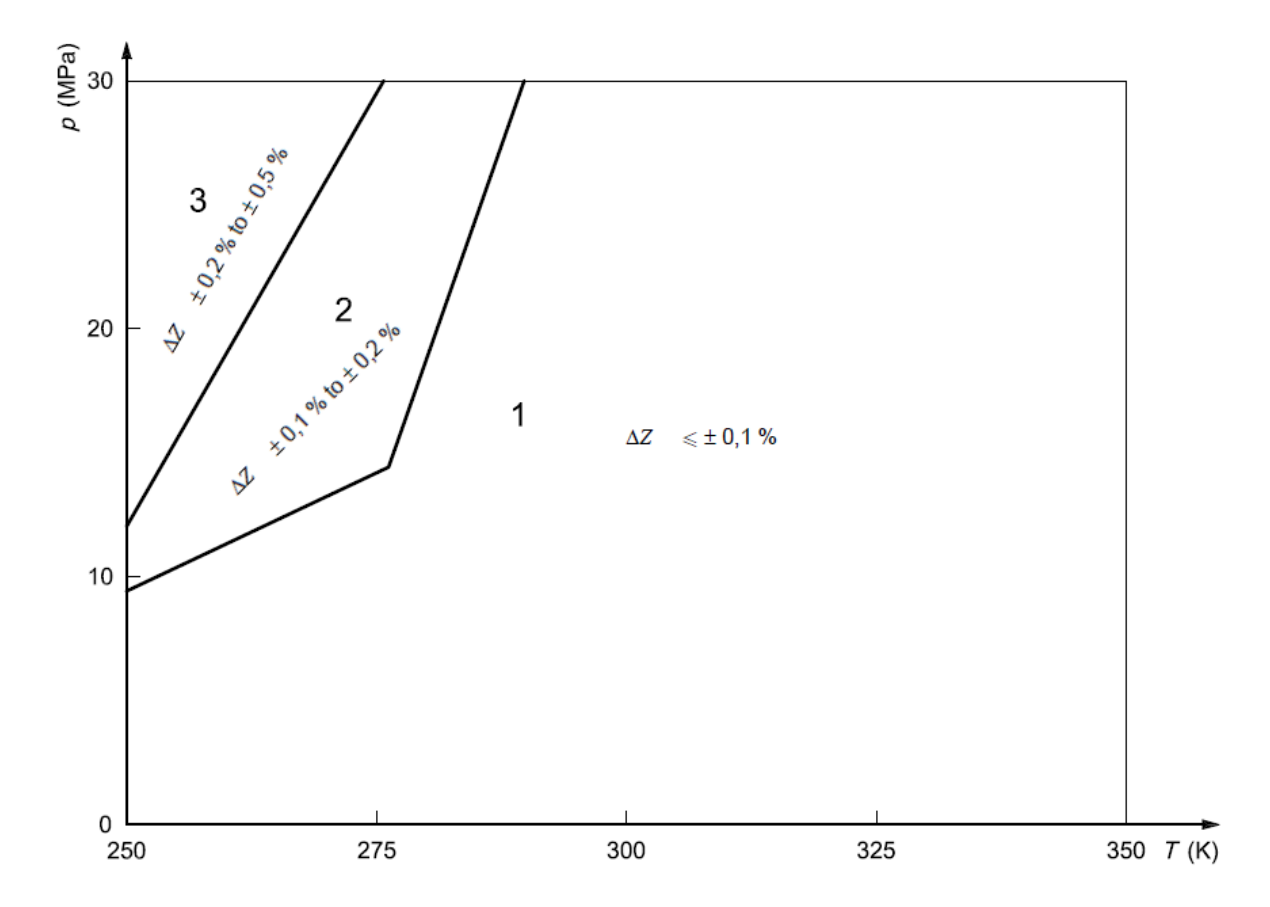

Per il calcolo dell'incertezza nel range esteso si rimanda alla ISO 12213-2 Annex E.

### 18. VERIFICA DELL'IMPLEMENTAZIONE DELL'ALGORITMO AGA8 GROSS METHOD 2

Nella seguente tabella sono riportati i valori di calcolo dell'algoritmo implementato su Z-FLOWCOMPUTER e i valori riportati dal documento "Compressibility Factors of Natural Gas and Other Related Hydrocarbon Gases, Transmission Measurement Committee Report No. 8", Second edition, November 1992 Table B.6-4.

Condizioni base dei gas: P= 14,73 psia, T=60 F

#### Tipo di gas:

|              | GULF     | AMARILLO | EKOFISK  | HIGH N2  | HIGH CO2 &<br>N2 |
|--------------|----------|----------|----------|----------|------------------|
| Gr           | 0,581078 | 0,608657 | 0,649521 | 0,644869 | 0,686002         |
| N2 (mole %)  | 0,2595   | 3,1284   | 1,0068   | 13,4650  | 5,7021           |
| CO2 (mole %) | 0,5956   | 0,4676   | 1,4954   | 0,9850   | 7,5851           |

Fattore di Compressibilità calcolato con il metodo 2, in verde i valori forniti in tabella B.6-4 in confronto con il risultato ottenuto da Z-FLOWCOMPUTER (arrotondato alla 5° cifra decimale).

Condizioni base dei gas usati nell'algoritmo: Pressione= 14,73 psia, Temperatura=60 F

| Τ   | Р      | Gulf Coast | Gulf Coast | Amarillo | Amarillo | Ekofisk  | Ekofisk | High N2  | High N2 | High Co2 | High Co2 |
|-----|--------|------------|------------|----------|----------|----------|---------|----------|---------|----------|----------|
| [F] | [psia] | (AGA8)     | (Z-FC)     | (AGA8)   | (Z-FC)   | (AGA8)   | (Z-FC)  | (AGA8)   | (Z-FC)  | (AGA8)   | (Z-FC)   |
| 32  | 14,73  | 0.997408   | 0.997408   | 0,997310 | 0,99731  | 0,996794 | 0,99679 | 0,997682 | 0,99768 | 0,997222 | 0,99722  |
| 32  | 100    | 0.982375   | 0.982375   | 0,981701 | 0,98170  | 0,978120 | 0,97812 | 0,984272 | 0,98427 | 0,981083 | 0,98108  |
| 32  | 200    | 0.964691   | 0.964691   | 0,963323 | 0,96332  | 0,955976 | 0,95598 | 0,968582 | 0,96858 | 0,962048 | 0,96205  |
| 32  | 400    | 0.929268   | 0.929268   | 0,926463 | 0,92646  | 0,910983 | 0,91098 | 0,937449 | 0,93745 | 0,923738 | 0,92374  |
| 32  | 600    | 0.894059   | 0.894059   | 0,889768 | 0,88977  | 0,865334 | 0,86533 | 0,906940 | 0,90694 | 0,885400 | 0,88540  |
| 32  | 800    | 0.859563   | 0.859563   | 0,853785 | 0,85379  | 0,819681 | 0,81968 | 0,877516 | 0,87752 | 0,847573 | 0,84757  |
| 32  | 1000   | 0.826501   | 0.826501   | 0,819323 | 0,81932  | 0,775240 | 0,77524 | 0,849774 | 0,84977 | 0,811099 | 0,81110  |
| 32  | 1200   | 0.795840   | 0.795840   | 0,787484 | 0,78748  | 0,734024 | 0,73402 | 0,824432 | 0,82443 | 0,777179 | 0,77718  |
| 50  | 14,73  | 0.997705   | 0.997705   | 0,997618 | 0,99762  | 0,997151 | 0,99715 | 0,997957 | 0,99796 | 0,997540 | 0,99754  |
| 50  | 100    | 0.984422   | 0.984422   | 0,983822 | 0,98382  | 0,980599 | 0,98060 | 0,986167 | 0,98617 | 0,983285 | 0,98329  |
| 50  | 200    | 0.968862   | 0.968862   | 0,967651 | 0,96765  | 0,961069 | 0,96107 | 0,972427 | 0,97243 | 0,966548 | 0,96655  |
| 50  | 400    | 0.937919   | 0.937919   | 0,935459 | 0,93546  | 0,921743 | 0,92174 | 0,945356 | 0,94536 | 0,933134 | 0,93313  |
| 50  | 600    | 0.907474   | 0.907474   | 0,903748 | 0,90375  | 0,882375 | 0,88238 | 0,919082 | 0,91908 | 0,900079 | 0,90008  |
| 50  | 800    | 0.877944   | 0.877944   | 0,872976 | 0,87298  | 0,843550 | 0,84355 | 0,893979 | 0,89398 | 0,867847 | 0,86785  |
| 50  | 1000   | 0.849878   | 0.849878   | 0,843755 | 0,84376  | 0,806195 | 0,80620 | 0,870495 | 0,87050 | 0,837082 | 0,83708  |
| 50  | 1200   | 0.823951   | 0.823951   | 0,816847 | 0,81685  | 0,771638 | 0,77164 | 0,849137 | 0,84914 | 0,808610 | 0,80861  |
| 100 | 14,73  | 0.998360   | 0.998360   | 0,998295 | 0,99830  | 0,997943 | 0,99794 | 0,998557 | 0,99856 | 0,998239 | 0,99824  |
| 100 | 100    | 0.988916   | 0.988916   | 0,988476 | 0,98848  | 0,986058 | 0,98606 | 0,990273 | 0,99027 | 0,988089 | 0,98809  |
| 100 | 200    | 0.977963   | 0.977963   | 0,977082 | 0,97708  | 0,972193 | 0,97219 | 0,980715 | 0,98072 | 0,976299 | 0,97630  |
| 100 | 400    | 0.956544   | 0.956544   | 0,954785 | 0,95479  | 0,944810 | 0,94481 | 0,962196 | 0,96220 | 0,953178 | 0,95318  |
| 100 | 600    | 0.935947   | 0.935947   | 0,933331 | 0,93333  | 0,918132 | 0,91813 | 0,944627 | 0,94463 | 0,930867 | 0,93087  |
| 100 | 800    | 0.916409   | 0.916409   | 0,912980 | 0,91298  | 0,892521 | 0,89252 | 0,928209 | 0,92821 | 0,909639 | 0,90964  |

| 100 | 1000  | 0.898198 | 0.898198 | 0,894025 | 0,89403 | 0,868415 | 0,86842 | 0,913156 | 0,91316 | 0,889804 | 0,88980 |
|-----|-------|----------|----------|----------|---------|----------|---------|----------|---------|----------|---------|
| 100 | 1200  | 0.881593 | 0.881593 | 0,876778 | 0,87678 | 0,846323 | 0,84632 | 0,899679 | 0,89968 | 0,871699 | 0,87170 |
| 130 | 14,73 | 0.998653 | 0.998653 | 0,998599 | 0,99860 | 0,998300 | 0,99830 | 0,998822 | 0,99882 | 0,998550 | 0,99855 |
| 130 | 100   | 0.990919 | 0.990919 | 0,990551 | 0,99055 | 0,988507 | 0,98851 | 0,992080 | 0,99208 | 0,990217 | 0,99022 |
| 130 | 200   | 0.981995 | 0.981995 | 0,981261 | 0,98126 | 0,977142 | 0,97714 | 0,984342 | 0,98434 | 0,980586 | 0,98059 |
| 130 | 400   | 0.964691 | 0.964691 | 0,963235 | 0,96324 | 0,954894 | 0,95489 | 0,969484 | 0,96948 | 0,961865 | 0,96187 |
| 130 | 600   | 0.948242 | 0.948242 | 0,946091 | 0,94609 | 0,933474 | 0,93347 | 0,955560 | 0,95556 | 0,944010 | 0,94401 |
| 130 | 800   | 0.932817 | 0.932817 | 0,930012 | 0,93001 | 0,913137 | 0,91314 | 0,942712 | 0,94271 | 0,927215 | 0,92722 |
| 130 | 1000  | 0.918592 | 0.918592 | 0,915192 | 0,91519 | 0,894174 | 0,89417 | 0,931079 | 0,93108 | 0,911686 | 0,91169 |
| 130 | 1200  | 0.905742 | 0.905742 | 0,901825 | 0,90183 | 0,876893 | 0,87689 | 0,920793 | 0,92079 | 0,897635 | 0,89764 |

## *19. VERIFICA DELL'IMPLEMENTAZIONE DELL'ALGORITMO AGA8 92-DC ISO 12213-2*

Nella seguente tabella sono riportati i valori di calcolo dell'algoritmo implementato su Z-FLOWCOMPUTER e i valori riportati dalla norma ISO 12213-2.

|             | Gas 1  | Gas 2  | Gas 3  | Gas 4  | Gas 5  | Gas 6  |
|-------------|--------|--------|--------|--------|--------|--------|
| xC02        | 0,0060 | 0,0050 | 0,0150 | 0,0160 | 0,0760 | 0,0110 |
| xN2         | 0,0030 | 0,0310 | 0,0100 | 0,1000 | 0,0570 | 0,1170 |
| xH2         | 0,00   | 0,00   | 0,00   | 0,0950 | 0,00   | 0,00   |
| xCO         | 0,00   | 0,00   | 0,00   | 0,0100 | 0,00   | 0,00   |
| xCH4        | 0,9650 | 0,9070 | 0,8590 | 0,7350 | 0,8120 | 0,8260 |
| xC2H6       | 0,0180 | 0,0450 | 0,0850 | 0,0330 | 0,0430 | 0,0350 |
| xC3H8       | 0,0045 | 0,0084 | 0,0230 | 0,0074 | 0,0090 | 0,0075 |
| x•iso-C4H10 | 0,0010 | 0,0010 | 0,0035 | 0,0012 | 0,0015 | 0,0012 |
| xn-C4H10    | 0,0010 | 0,0015 | 0,0035 | 0,0012 | 0,0015 | 0,0012 |
| xiso-C5H12  | 0,0005 | 0,0003 | 0,0005 | 0,0004 | 0,00   | 0,0004 |
| xn-C5H12    | 0,0003 | 0,0004 | 0,0005 | 0,0004 | 0,00   | 0,0004 |
| xC6H14      | 0,0007 | 0,0004 | 0,00   | 0,0002 | 0,00   | 0,0002 |
| xC7H16      | 0,00   | 0,00   | 0,00   | 0,0001 | 0,00   | 0,0001 |
| xC8H18      | 0,00   | 0,00   | 0,00   | 0,0001 | 0,00   | 0,00   |

#### Tipo di gas:

Fattore di Compressibilità calcolato secondo ISO 12213-2, in verde i valori forniti in tabella C.2 in confronto con il risultato ottenuto da Z-FLOWCOMPUTER (arrotondato alla 5° cifra decimale).

| P<br>[bar] | T<br>[°C] | Gas 1<br>(AGA8) | Gas 1<br>(Z-FC) | Gas 2<br>(AGA8) | Gas 2<br>(Z-FC) | Gas 3<br>(AGA8) | Gas 3<br>(Z-FC) | Gas 4<br>(AGA8) | Gas 4<br>(Z-FC) | Gas 5<br>(AGA8) | Gas 5<br>(Z-FC) | Gas 6<br>(AGA8) | Gas 6<br>(Z-FC) |
|------------|-----------|-----------------|-----------------|-----------------|-----------------|-----------------|-----------------|-----------------|-----------------|-----------------|-----------------|-----------------|-----------------|
| 60         | -3,15     | 0.84053         | 0.84053         | 0.83348         | 0.83348         | 0.79380         | 0.79380         | 0.88550         | 0.88550         | 0.82609         | 0.82609         | 0.85380         | 0.85380         |
| 60         | 6,85      | 0.86199         | 0.86199         | 0.85596         | 0.85596         | 0.82206         | 0.82206         | 0.90144         | 0.90144         | 0.84969         | 0.84969         | 0.87370         | 0.87370         |
| 60         | 16,85     | 0.88006         | 0.88006         | 0.87484         | 0.87484         | 0.84544         | 0.84544         | 0.91501         | 0.91501         | 0.86944         | 0.86944         | 0.89052         | 0.89052         |
| 60         | 36,85     | 0.90867         | 0.90867         | 0.90466         | 0.90466         | 0.88183         | 0.88183         | 0.93674         | 0.93674         | 0.90052         | 0.90052         | 0.91723         | 0.91723         |
| 60         | 56,85     | 0.93011         | 0.93011         | 0.92696         | 0.92696         | 0.90868         | 0.90868         | 0.95318         | 0.95318         | 0.92368         | 0.92368         | 0.93730         | 0.93730         |
| 120        | -3,15     | 0.72133         | 0.72133         | 0.71044         | 0.71044         | 0.64145         | 0.64145         | 0.81024         | 0.81024         | 0.69540         | 0.69540         | 0.75074         | 0.75074         |
| 120        | 6,85      | 0.76025         | 0.76025         | 0.75066         | 0.75066         | 0.68971         | 0.68971         | 0.83782         | 0.83782         | 0.73780         | 0.73780         | 0.78586         | 0.78586         |
| 120        | 16,85     | 0.79317         | 0.79317         | 0.78475         | 0.78475         | 0.73123         | 0.73123         | 0.86137         | 0.86137         | 0.77369         | 0.77369         | 0.81569         | 0.81569         |
| 120        | 36,85     | 0.84515         | 0.84515         | 0.83863         | 0.83863         | 0.79697         | 0.79697         | 0.89913         | 0.89913         | 0.83022         | 0.83022         | 0.86311         | 0.86311         |
| 120        | 56,85     | 0.88383         | 0.88383         | 0.87870         | 0.87870         | 0.84553         | 0.84553         | 0.92766         | 0.92766         | 0.87211         | 0.87211         | 0.89862         | 0.89862         |

## 20. VERIFICA DELL'IMPLEMENTAZIONE DELL'ALGORITMO SGERG88 ISO12213-3

Nella seguente tabella sono riportati i valori di calcolo dell'algoritmo implementato su Z-FLOWCOMPUTER e i valori riportati dalla norma ISO 12213-3.

### Tipo di gas:

|             | Gas 1 | Gas 2 | Gas 3 | Gas 4 | Gas 5 | Gas 6  |
|-------------|-------|-------|-------|-------|-------|--------|
| xCO2        | 0,006 | 0,005 | 0,015 | 0,016 | 0,076 | 0,011  |
| xH2         | 0,000 | 0,000 | 0,000 | 0,095 | 0,000 | 0,000  |
| D           | 0,581 | 0,609 | 0,650 | 0,599 | 0,686 | 0,644  |
| Hs (MJ.m-3) | 40,66 | 40,62 | 43,53 | 34,16 | 36,64 | 36,580 |

# Fattore di Compressibilità calcolato secondo ISO 12213-3, in verde i valori forniti in tabella C.2 in confronto con il risultato ottenuto da Z-FLOWCOMPUTER (arrotondato alla 5° cifra decimale).

| P<br>[bar] | Т<br>[•C] | Gas 1<br>(SGERG88) | Gas 1<br>(Z-FC) | Gas 2<br>(SGERG88) | Gas 2<br>(Z-FC) | Gas 3<br>(SGERG88) | Gas 3<br>(Z-FC) | Gas 4<br>(SGERG88) | Gas 4<br>(Z-FC) | Gas 5<br>(SGERG88) | Gas 5<br>(Z-FC) | Gas 6<br>(SGERG88) | Gas 6<br>(Z-FC) |
|------------|-----------|--------------------|-----------------|--------------------|-----------------|--------------------|-----------------|--------------------|-----------------|--------------------|-----------------|--------------------|-----------------|
|            |           |                    |                 |                    |                 |                    |                 |                    |                 |                    |                 |                    |                 |
| 60         | -3,15     | 0.84084            | 0.84084         | 0.83397            | 0.83397         | 0.79415            | 0.79415         | 0.88569            | 0.88569         | 0.82664            | 0.82664         | 0.85406            | 0.85406         |
| 60         | 6,85      | 0.86202            | 0.86202         | 0.85615            | 0.85615         | 0.82210            | 0.82210         | 0.90150            | 0.90150         | 0.85017            | 0.85017         | 0.87388            | 0.87388         |
| 60         | 16,85     | 0.88007            | 0.88007         | 0.87500            | 0.87500         | 0.84553            | 0.84553         | 0.91507            | 0.91507         | 0.87003            | 0.87003         | 0.89071            | 0.89071         |
| 60         | 36,85     | 0.90881            | 0.90881         | 0.90491            | 0.90491         | 0.88223            | 0.88223         | 0.93684            | 0.93684         | 0.90124            | 0.90124         | 0.91736            | 0.91736         |
| 60         | 56,85     | 0.92996            | 0.92996         | 0.92690            | 0.92690         | 0.90893            | 0.90893         | 0.95302            | 0.95302         | 0.92394            | 0.92394         | 0.93690            | 0.93690         |
| 120        | -3,15     | 0.72146            | 0.72146         | 0.71140            | 0.71140         | 0.64322            | 0.64322         | 0.80843            | 0.80843         | 0.69557            | 0.69557         | 0.74939            | 0.74939         |
| 120        | 6,85      | 0.75969            | 0.75969         | 0.75079            | 0.75079         | 0.69062            | 0.69062         | 0.83613            | 0.83613         | 0.73828            | 0.73828         | 0.78473            | 0.78473         |
| 120        | 16,85     | 0.79257            | 0.79257         | 0.78472            | 0.78472         | 0.73196            | 0.73196         | 0.85999            | 0.85999         | 0.77463            | 0.77463         | 0.81490            | 0.81490         |
| 120        | 36,85     | 0.84492            | 0.84492         | 0.83877            | 0.83877         | 0.79778            | 0.79778         | 0.89827            | 0.89827         | 0.83166            | 0.83166         | 0.86266            | 0.86266         |
| 120        | 56,85     | 0.88322            | 0.88322         | 0.87832            | 0.87832         | 0.84554            | 0.84554         | 0.92662            | 0.92662         | 0.87269            | 0.87269         | 0.89749            | 0.89749         |